Jiří Číhař

# **1001** TIPŮ A TRIKŮ PRO

**FE** 

2007/2010 Nejužitečnější postupy členěné dle obtížnosti

Microsoft

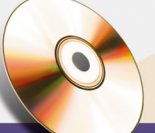

#### CD obsahuje užitečné soubory,

pomocí nichž si můžete tipy vyzkoušet v praxi

- Funkce, grafy, výpočty
- Analýza, řazení a filtrování dat
- Vyhledávací a databázové funkce
- Pokročilé techniky práce s kontingenčními tabulkami
- Využití maker a VBA

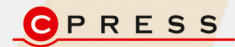

Jiří Číhař

## 1001 tipů a triků pro Microsoft Excel 2007/2010

Computer Press Brno 2012

## **1001 tipů a triků** pro Microsoft Excel 2007/2010

Jiří Číhař

**Obálka:** Martin Sodomka **Odpovědný redaktor:** Libor Pácl **Technický redaktor:** Jiří Matoušek

Objednávky knih: http://knihy.cpress.cz www.albatrosmedia.cz eshop@albatrosmedia.cz bezplatná linka 800 555 513 ISBN 978-80-251-2587-8

Vydalo nakladatelství Computer Press v Brně roku 2012 ve společnosti Albatros Media a. s. se sídlem Na Pankráci 30, Praha 4. Číslo publikace 16024.

© Albatros Media a.s. Všechna práva vyhrazena. Žádná část této publikace nesmí být kopírována a rozmnožována za účelem rozšiřování v jakékoli formě či jakýmkoli způsobem bez písemného souhlasu vydavatele.

Dotisk 1. vydání

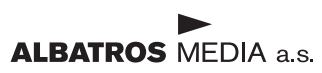

# Stručný obsah

| Pracovní prostředí – pás karet, skupiny příkazů       | 35  |
|-------------------------------------------------------|-----|
| Instalace a konfigurace Excelu, uživatelská nastavení | 44  |
| Práce se soubory                                      | 54  |
| Práce se sešity a šablonami                           | 58  |
| Práce s listy                                         | 85  |
| Výběr, vkládání a odstranění buněk a hodnot           | 100 |
| Formátování oblasti dat                               | 109 |
| Podmíněné formátování                                 | 136 |
| Analýza dat a seznamy – filtrování                    | 159 |
| Analýza dat a seznamy – řazení                        | 201 |
| Tabulky dat                                           | 213 |
| Kontingenční tabulky – základní návrh                 | 216 |
| Kontingenční tabulky — pokročilé postupy              | 226 |
| Datové nástroje                                       | 258 |
| Základy práce s funkcemi a vzorci                     | 293 |
| Vyhledávací a databázové funkce                       | 321 |
| Techniky pro výpočet souhrnů a konsolidace dat        | 334 |
| Vzorce a funkce pro práci s časem                     | 341 |
| Funkce a vzorce pro práci s texty                     | 355 |
| Maticové vzorce                                       | 365 |
| Definované názvy                                      | 369 |
| Práce s grafickými objekty                            | 381 |
| Základy práce s grafy                                 | 396 |
| Pokročilá práce s grafy                               | 408 |
| Kontrola pravopisu, tezaurus a hledání textu          | 419 |
| Úprava sešitu pro tisk                                | 425 |
|                                                       |     |

| Vložení dat z Excelu do jiné aplikace Office, hypertextové odkazy | 431 |
|-------------------------------------------------------------------|-----|
| Práce s ovládacími prvky listu                                    | 436 |
| Práce s makry a kódem VBA                                         | 439 |
| Excel 2010 – podstatné změny a významná vylepšení                 | 447 |

## Obsah

|    | Úvod                                                                  | 33 |
|----|-----------------------------------------------------------------------|----|
|    | Komu je kniha určena                                                  | 33 |
|    | Doprovodné CD                                                         | 33 |
|    | Zpětná vazba od čtenářů                                               | 34 |
|    | Dotazy                                                                | 34 |
|    | Errata                                                                | 34 |
|    | Pracovní prostředí — pás karet, skupiny příkazů                       | 35 |
| 1  | Co je pás karet                                                       | 35 |
| 2  | Proč se některé karty zobrazují jen dočasně                           | 35 |
| 3  | Proč se některé karty zobrazují v titulkovém pruhu                    | 35 |
| 4  | Proč se někdy mění vzhled příkazů a rozložení na pásu karet           | 35 |
| 5  | Kde je původní ovládání pomocí nabídek a panelů nástrojů              | 36 |
| 6  | Co ze staršího způsobu ovládání zůstalo zachováno                     | 36 |
| 7  | Jak zobrazíte nápovědu aplikace Excel                                 | 36 |
| 8  | Pomůcky pro přechod ze staších verzí Excelu                           | 36 |
| 9  | Co je tlačítko Office a kde se nachází                                | 37 |
| 10 | Co se stalo s tlačítkem Office ve verzi Excel 2010                    | 37 |
| 11 | Proč je místní nabídka rozdělena do dvou částí                        | 37 |
| 12 | Jak vypnout zobrazování minipanelu                                    | 37 |
| 13 | Jak zpřístupnit nástroje pro tvorbu formulářů                         | 38 |
| 14 | Jak ovládat Excel pouze pomoci klávesnice                             | 38 |
| 15 | Jak minimalizovat pás karet                                           | 39 |
| 16 | Jak obnovit minimalizovaný pás karet                                  | 39 |
| 17 | Jak zrychlit práci s příkazy                                          | 39 |
| 18 | Jak přesunout panel nástrojů Rychlý přístup                           | 40 |
| 19 | Jak přidat další příkazy do panelu nástrojů Rychlý přístup – postup 1 | 40 |
| 20 | Jak přidat další příkazy do panelu nástrojů Rychlý přístup – postup 2 | 40 |
| 21 | Jak přidat další příkazy do panelu nástrojů Rychlý přístup – postup 3 | 41 |
| 22 | Jak změnit pořadí příkazů v panelu nástrojů Rychlý přístup            | 41 |
| 23 | Jak odstranit příkaz z panelu nástrojů Rychlý přístup                 | 42 |
| 24 | Jak obnovit původní podobu panelu nástrojů Rychlý přístup             | 42 |
| 25 | Jak nastavit výhradní podobu panelu nástrojů Rychlý přístup           | 43 |
| 26 | Kde naleznu příkazy a nástroje ze starší verze Excelu                 | 43 |

|    | Instalace a konfigurace Excelu, uživatelská nastavení                       | 44 |
|----|-----------------------------------------------------------------------------|----|
| 27 | Jaké verze Excelu se v současné době používají                              | 44 |
| 28 | Jak nainstalovat dodatečné funkce Excelu                                    | 45 |
| 29 | Jak provozovat více verzí Excelu v jednom počítači                          | 45 |
| 30 | Jak spustit aplikaci Excel                                                  | 46 |
| 31 | Jak zrychlit spouštění Excelu pomocí zástupce na ploše                      | 46 |
| 32 | Jak rychle zobrazit plochu                                                  | 46 |
| 33 | Jak zrychlit spouštění Excelu pomocí kombinace kláves                       | 47 |
| 34 | Jak zrychlit spouštění Excelu přidáním zástupce do nabídky Start            | 47 |
| 35 | Jak odstranit položku Excel z nabídky Start                                 | 48 |
| 36 | Jak zrychlit spouštění Excelu přidáním zástupce do panelu Rychlého spuštění | 48 |
| 37 | Jak nastavit automatické spuštění Excelu po startu Windows                  | 48 |
| 38 | Jak spouštět excelové soubory z průzkumníka Windows                         | 49 |
| 39 | Jak spustit Excel v nouzovém režimu                                         | 49 |
| 40 | Jak spustit Excel pomocí příkazového řádku                                  | 49 |
| 41 | Přehled přepínačů a parametrů pro spuštění Excelu                           | 50 |
| 42 | Jak zavřít Excel                                                            | 50 |
| 43 | Jak automaticky otevřít vybrané sešity při startu Excelu                    | 51 |
| 44 | Jak automaticky otevírat sešity z vlastní složky                            | 51 |
| 45 | Jak opravit chybné chování Excelu                                           | 51 |
| 46 | Jak zobrazit jednotlivé zástupce pro sešity na panelu Windows               | 53 |
| 47 | Jak upravit vzhled pracovního prostředí                                     | 53 |
|    | Práce se soubory                                                            | 54 |
| 48 | Jaké typy souborových formátů můžete pro sešity použít                      | 54 |
| 49 | Co z namená písmeno "x" v příponách nových souborových formátů              | 55 |
| 50 | Jak se projeví změna tvaru přípony přepsáním                                | 56 |
| 51 | Jak nastavit automatické přiřazování typu souboru                           | 56 |
| 52 | Jak zobrazit sešity Excelu na počítači, kde není Excel nainstalován         | 57 |
| 53 | Uložení souboru s mnoha vloženými obrázky                                   | 57 |
| 54 | Zmenšení velikosti vložených obrázků                                        | 57 |
|    | Práce se sešity a šablonami                                                 | 58 |
| 55 | Jak vytvořit nový sešit                                                     | 58 |
| 56 | Jak vytvořit nový sešit – rychlý postup                                     | 58 |
| 57 | Jak vytvořit nový sešit – alternativní postup                               | 58 |
| 58 | Jak vytvořit nový sešit na základě existujícího sešitu                      | 58 |
| 59 | Jak vytvořit nový sešit z šablony                                           | 59 |
| 60 | Kde jsou šablony uloženy                                                    | 60 |

| 61 | Jak uložit sešit                                                      | 60 |
|----|-----------------------------------------------------------------------|----|
| 62 | Jak uložit sešit – rychlý postup                                      | 60 |
| 63 | Jak uložit změny v sešitu, který byl již uložen                       | 60 |
| 64 | Jak uložit změny v sešitu, který byl již uložen – alternativní postup | 60 |
| 65 | Jak poznám, že sešit byl uložen                                       | 61 |
| 66 | Jak uložit kopii sešitu                                               | 61 |
| 67 | Jak uložit sešit v jiném datovém formátu                              | 61 |
| 68 | Jak uložit sešit v jiném datovém formátu – alternativní postup        | 62 |
| 69 | Jak uložit sešit ve starší verzi Excelu                               | 62 |
| 70 | Jak ověřit kompatibilitu sešitu se starší verzí Excelu                | 63 |
| 71 | Lze načíst sešit i ve starší verzi Excelu?                            | 63 |
| 72 | Jak zabezpečit sešit proti nažádoucímu zobrazení                      | 64 |
| 73 | Jak ochránit sešit proti nežádoucí změně                              | 64 |
| 74 | Jak označit konečnou verzi sešitu                                     | 64 |
| 75 | Jak ostranit z uloženého sešitu hesla pro otevření nebo pro zápis     | 65 |
| 76 | Jak změnit heslo pro otevření sešitu nebo pro zápis                   | 65 |
| 77 | Jak upozornit uživatele na sešit, který by neměli měnit               | 66 |
| 78 | Jak nastavit výchozí složku pro ukládání sešitů                       | 66 |
| 79 | Jak otevřít uložený sešit                                             | 67 |
| 80 | Jak otevřít uložený soubor v jiném formátu než Excel                  | 67 |
| 81 | Jak otevřít uložený sešit – rychlý postup                             | 67 |
| 82 | Jak otevřít uložený sešit – alternativní postup                       | 68 |
| 83 | Jak otevřít několik uložených sešitů Excelu najednou                  | 68 |
| 84 | Jak otevřít kopii sešitu                                              | 68 |
| 85 | Jak otevřít sešit vytvořený ve starší verzi Excelu                    | 69 |
| 86 | Jak otevřít sešit pouze pro čtení                                     | 69 |
| 87 | Jak uložit sešit, který jste omylem otevřeli pouze pro čtení          | 69 |
| 88 | Jak rychle otevřít sešity, se kterými jste nedávno pracovali          | 70 |
| 89 | Jak si zjednodušit otevírání často používaných sešitů                 | 70 |
| 90 | Proč není odkaz na sešit v seznamu Poslední dokumenty funkční         | 70 |
| 91 | Jak změnit počet sešitů v seznamu Poslední dokumenty                  | 71 |
| 92 | Jak přesunout sešit do jiné složky                                    | 71 |
| 93 | Jak změnit výchozí složku pro otevírání souborů                       | 72 |
| 94 | Jak otevřít soubor ve formátu DBF                                     | 72 |
| 95 | Jak zavřít sešit                                                      | 73 |
| 96 | Jak bleskově zavřít sešit                                             | 73 |
| 97 | Jak zavřít více sešitů najednou                                       | 73 |
| 98 | Jak (ne)uložit změny při hromadném zavírání sešitů                    | 74 |

| 99  | Jak rychle zavřít více sešitů najednou bez uložení změn               | 74 |
|-----|-----------------------------------------------------------------------|----|
| 100 | Efektivní otevírání a zavírání více sešitů najednou                   | 74 |
| 101 | Jak nastavit automatické ukládání záložní kopie sešitu                | 75 |
| 102 | Jak nepřijít o svá data – obnova sešitu                               | 75 |
| 103 | Jak nepřijít o svá data – jednoduchá a účinná technika                | 76 |
| 104 | Zobrazení otevřených sešitů v hlavním panelu Windows                  | 76 |
| 105 | Jak automaticky otevřít vybrané sešity při startu Excelu              | 76 |
| 106 | Jak otevřít šablonu Excelu pro úpravy                                 | 76 |
| 107 | Jak otevřít šablonu Excelu pro úpravy – alternativní postup           | 77 |
| 108 | Přepínání mezi otevřenými sešity                                      | 77 |
| 109 | Přepínání mezi otevřenými sešity – rychlý způsob                      | 77 |
| 110 | Jak otevřít poškozený sešit                                           | 77 |
| 111 | Jak otevřít poškozený sešit – doplňkové postupy                       | 78 |
| 112 | Jak otevřít poškozený sešit – ruční výpočty                           | 78 |
| 113 | Jak otevřít poškozený sešit – externí odkazy                          | 78 |
| 114 | Jak otevřít poškozený sešit – pomocí textového editoru                | 78 |
| 115 | Jak otevřít poškozený sešit – pomocí aplikace OpenOffice Calc         | 79 |
| 116 | Jak otevřít poškozený sešit – pomocí specializovaného software        | 79 |
| 117 | Co jsou skrytá data nebo osobní informace v sešitech Excelu           | 79 |
| 118 | Jaké typy skrytých dat a osobních informací může sešit obsahovat      | 80 |
| 119 | Jak zkontrolovat, zda sešit neobsahuje skrytá data a osobní informace | 80 |
| 120 | Jak získat grafické prvky vložené do sešitu                           | 81 |
| 121 | Jak nalézt složku, ve které je sešit uložený                          | 82 |
| 122 | Jak nalézt složku, ve které je sešit uložený – alternativní postup    | 82 |
| 123 | Jak zapsat do listu informaci o úplné cestě k sešitu                  | 83 |
| 124 | Jak zapsat do listu informaci o úplné cestě k sešitu                  | 83 |
| 125 | Jak otevřít sešit ve dvou oknech současně                             | 83 |
|     | Práce s listy                                                         | 85 |
| 126 | Jak aktivovat list                                                    | 85 |
| 127 | Jak zobrazit jiný list                                                | 85 |
| 128 | Jak zobrazit oblast listu mimo viditelné buňky                        | 85 |
| 129 | Jak zobrazit nebo skrýt posuvníky                                     | 85 |
| 130 | Jak zobrazit vzdálená místa listu bez ztráty výběru                   | 86 |
| 131 | Jak zobrazit vzdálené sloupce                                         | 86 |
| 132 | Jak zabránit pohybu v listu                                           | 86 |
| 133 | Jak hromadně zobrazit všechny skryté sloupce                          | 86 |
| 134 | Jak hromadně zobrazit všechny skryté řádky                            | 87 |

| 135 | Jak vytvoříte nový list v sešitu                          | 87 |
|-----|-----------------------------------------------------------|----|
| 136 | Jak vytvoříte nový list v sešitu – alternativní způsob    | 87 |
| 137 | Jak vytvoříte nový list v sešitu – rychlý způsob          | 87 |
| 138 | Jak vytvoříte nový list v sešitu – pomocí pásu karet      | 87 |
| 139 | Jak "listovat" sešitem                                    | 88 |
| 140 | Jak zobrazit seznam listů                                 | 88 |
| 141 | Jak přemístit list                                        | 88 |
| 142 | Jak vytvořit kopii listu                                  | 88 |
| 143 | Jak změnit název listu                                    | 89 |
| 144 | Jak odstranit list                                        | 89 |
| 145 | Jak odstranit list – alternativní postup                  | 89 |
| 146 | Jak vytvořit skupinu listů                                | 89 |
| 147 | Jak vytvořit skupinu složenou ze všech listů sešitu       | 90 |
| 148 | Jak oddělit listy ze skupiny                              | 90 |
| 149 | Jak oddělit listy ze skupiny – rychlý způsob              | 90 |
| 150 | Jak změnit barvu záložky listu                            | 90 |
| 151 | Jak vytvořit kopii listu v jiném sešitu                   | 90 |
| 152 | Jak vytvořit kopii listu v jiném sešitu pomocí pásu karet | 91 |
| 153 | Jak vytvořit kopii listu v jiném sešitu – rychlý způsob   | 91 |
| 154 | Jak vytvořit hromadnou kopii více listů v jiném sešitu    | 92 |
| 155 | Jak přesunout list do jiného sešitu                       | 92 |
| 156 | Jak přesunout list do jiného sešitu pomocí pásu karet     | 92 |
| 157 | Jak přesunout list do jiného sešitu – rychlý způsob       | 93 |
| 158 | Jak hromadně přesunout listy do jiného sešitu             | 93 |
| 159 | Jak skrýt list                                            | 93 |
| 160 | Jak skrýt list pomocí pásu karet                          | 94 |
| 161 | Jak skrýt více listů najednou                             | 94 |
| 162 | Jak skrýt více listů najednou pomocí pásu karet           | 94 |
| 163 | Jak rychle zjistit, zda sešit obsahuje skryté listy       | 94 |
| 164 | Jak zobrazit skrytý list                                  | 94 |
| 165 | Jak zobrazit list pomocí pásu karet                       | 95 |
| 166 | Jak zcela skrýt list                                      | 95 |
| 167 | Jak zcela skrýt záložky listů                             | 96 |
| 168 | Jak nastavit počet listů v nově vytvářených sešitech      | 96 |
| 169 | Maximální počet listů v sešitu                            | 96 |
| 170 | Jak změnit základní font listu                            | 97 |
| 171 | Jak změnit velikost fontu                                 | 97 |
| 172 | Jak skrýt nebo zobrazit mřížku listu                      | 97 |

| 173 | Jak změnit barvu mřížky listu                               | 97  |
|-----|-------------------------------------------------------------|-----|
| 174 | Jak změnit barvu mřížky ve více listech najednou            | 97  |
| 175 | Jak skrýt nebo zobrazit záhlaví sloupců a řádků             | 98  |
| 176 | Jak hromadně skrýt nebo zobrazit záhlaví sloupců a řádků    | 98  |
| 177 | Jak zobrazit více řádků pracovního listu                    | 98  |
| 178 | Jak zobrazit co největší část pracovního listu              | 99  |
| 179 | Jak vypnout režim zobrazení Celá obrazovka                  | 99  |
|     | Výběr, vkládání a odstranění buněk a hodnot                 | 100 |
| 180 | Jak určit, do které buňky v listu bude vložena hodnota      | 100 |
| 181 | Jak dokončit vkládání hodnoty do buňky                      | 100 |
| 182 | Jak změnit směr výběru po stisku klávesy Enter              | 100 |
| 183 | Směr výběru aktivní buňky stiskem klávesy Tab               | 101 |
| 184 | Směr výběru aktivní buňky stiskem kurzorových kláves        | 101 |
| 185 | Kurzorové klávesy posouvají celý list                       | 101 |
| 186 | Hromadné zadání hodnoty do více buněk najednou              | 101 |
| 187 | Jak upravit hodnotu v buňce                                 | 101 |
| 188 | Úpravy přímo v buňce nefungují                              | 102 |
| 189 | Jak efektivně přemístit textový kurzor v editačním režimu   | 102 |
| 190 | Jak poznám, že se buňka nachází v editačním režimu          | 102 |
| 191 | Jak rychle nahradit obsah buňky                             | 102 |
| 192 | Nefungují klávesové zkratky Ctrl + C a Ctrl + V             | 103 |
| 193 | Zadání textu ve více řádcích do jedné buňky                 | 103 |
| 194 | Zadání obsahu do vybrané oblasti                            | 103 |
| 195 | Pohyb v listu – rychlý přesun na konec řádku nebo sloupce   | 103 |
| 196 | Pohyb v listu – bleskový přesun na konec řádku nebo sloupce | 104 |
| 197 | Pohyb v listu – bleskový přesun na začátek řádku nebo listu | 104 |
| 198 | Pohyb v listu – rychlý přesun na poslední buňku listu       | 104 |
| 199 | Pohyb v listu – rychlý přesun na začátek řádku              | 104 |
| 200 | Výběr sousedních buněk                                      | 104 |
| 201 | Bleskový výběr sousedních buněk                             | 105 |
| 202 | Výběr oblasti buněk                                         | 105 |
| 203 | Oprava chybného výběru                                      | 105 |
| 204 | Oprava chybného výběru pomocí režimu Rozšířený výběr        | 105 |
| 205 | Označení celého listu                                       | 106 |
| 206 | Rychlý výběr souvislé oblasti buněk                         | 106 |
| 207 | Jak rychle zobrazit aktivní buňku                           | 106 |
| 208 | Jak označit nesouvislou oblast buněk                        | 106 |

| 209 | Jak označit nesouvislou oblast buněk – alternativní způsob         | 107 |
|-----|--------------------------------------------------------------------|-----|
| 210 | Rychlý výběr souvislé oblasti buněk zadáním první a poslední buňky | 107 |
| 211 | Rychlé označení oblasti obsahující prázdné buňky                   | 107 |
| 212 | Rychlé označení oblasti obsahující prázdné buňky – postup 2        | 108 |
| 213 | Rychlé označení oblasti pomocí ukotvení příček                     | 108 |
|     | Formátování oblasti dat                                            | 109 |
| 214 | Jakými způsoby je možné formátovat obsah buněk                     | 109 |
| 215 | Jak formátovat obsah buňky                                         | 109 |
| 216 | Jak zarovnat obsah buňky                                           | 110 |
| 217 | Jak změnit orientaci obsahu buňky                                  | 110 |
| 218 | Jak změnit velikost, font nebo barvu písma                         | 110 |
| 219 | Jak naformátovat text jako horní nebo dolní index                  | 111 |
| 220 | Jak naformátovat jednotlivé znaky v buňce                          | 111 |
| 221 | Jak pomocí formátování vystředit text                              | 112 |
| 222 | Jak vyplnit buňku znaky                                            | 112 |
| 223 | Jak nastavit zarovnání obsahu buněk s odsazením                    | 113 |
| 224 | Jak rychle vykreslit ohraničení v oblasti buněk                    | 113 |
| 225 | Jak zobrazit text v buňce svisle nebo šikmo                        | 114 |
| 226 | Jak zobrazit v nadpisu sloupce dlouhý text                         | 114 |
| 227 | Jak vložit do buňky více řádků                                     | 115 |
| 228 | Jak vložit do buňky zvláštní znaky                                 | 115 |
| 229 | Jak rozumět stavům aktivačních polí v nastavení formátu            | 116 |
| 230 | Jak odstranit nastavené formátování                                | 116 |
| 231 | Jak rychle zkopírovat formátování                                  | 116 |
| 232 | Jak kopírovat formátování opakovaně                                | 117 |
| 233 | K čemu slouží styl buněk                                           | 117 |
| 234 | Jak použít automatický formát buněk                                | 117 |
| 235 | Jaké přednastavené formáty Excel nabízí                            | 118 |
| 236 | Jak zarovnat čísla na desetinnou čárku                             | 119 |
| 237 | Jak zarovnat čísla na desetinnou čárku pomocí vlastního formátu    | 120 |
| 238 | Formátovat hodnoty v buňkách dodatečně nebo předem                 | 120 |
| 239 | Jak zobrazit čísla se symbolem měny                                | 120 |
| 240 | Zobrazení čísla jako zlomku                                        | 121 |
| 241 | Jak zobrazit v buňce procenta                                      | 121 |
| 242 | Jak změnit počet desetinných míst v čísle                          | 121 |
| 243 | Jak rychle změnit formát čísel                                     | 122 |
| 244 | Jak rozumět masce vlastního formátu                                | 122 |

| 245 | Zástupné znaky pro tvorbu vlastního formátu                              | 123 |
|-----|--------------------------------------------------------------------------|-----|
| 246 | Jak úspěšně vytvářet vlastní formáty čísel                               | 125 |
| 247 | Kolik různých formátů může být současně použito v jednom sešitu          | 125 |
| 248 | Jak zabránit zobrazování nulových hodnot                                 | 125 |
| 249 | Jak doplnit číslo o uvozující nuly                                       | 126 |
| 250 | Jak zobrazit záporné hodnoty v závorce                                   | 126 |
| 251 | Jak opakovat v buňce text                                                | 126 |
| 252 | Jak potlačit zobrazení některých typů položek                            | 127 |
| 253 | Jak doplnit číselnou hodnotu textem                                      | 127 |
| 254 | Jak doplnit číselnou hodnotu textem se zarovnáním                        | 127 |
| 255 | Jak nastavit formát pro zobrazení specifických znaků – °C, m², $\pm$ , ‰ | 127 |
| 256 | Jak nastavit formát pro zobrazení specifických znaků (2)                 | 128 |
| 257 | Jak nastavit formát pro zobrazení horního indexu                         | 128 |
| 258 | Jak odlišit extrémní hodnoty barvou písma                                | 129 |
| 259 | Jak nastavit nebo zrušit oddělování tisíců                               | 129 |
| 260 | Jak odstranit nepotřebný vlastní formát                                  | 129 |
| 261 | Jak obnovit číselný formát                                               | 130 |
| 262 | Jak zobrazit identifikační číslo                                         | 131 |
| 263 | Jak zobrazit číslo zaokrouhlené na celé tisíce                           | 131 |
| 264 | Jak zobrazit číslo zaokrouhlené na tisíce                                | 131 |
| 265 | Jak zobrazit číslo zaokrouhlené na celé miliony                          | 132 |
| 266 | Jak zobrazit číslo zaokrouhlené na miliony                               | 132 |
| 267 | Zobrazení čísla jako poměru – bookmakerský styl                          | 132 |
| 268 | Jak zobrazit název dne                                                   | 133 |
| 269 | Jak zobrazit název dne spolu s kalendářním datem                         | 133 |
| 270 | Jak zobrazit časové údaje větší než 24 hodin                             | 133 |
| 271 | Jak zobrazit celkový počet hodin mezi dvojicí dat                        | 134 |
| 272 | Jak vytvořit mezinárodní formát čísel                                    | 134 |
| 273 | Jak opakovat v buňce text                                                | 135 |
|     | Podmíněné formátování                                                    | 136 |
| 274 | K čemu slouží podmíněné formátování                                      | 136 |
| 275 | Jak nastavit v buňce podmíněné formátování                               | 136 |
| 276 | Jak začít používat podmíněné formátování                                 | 137 |
| 277 | Jak odlišit hodnoty vyšší než zadaná konstanta                           | 137 |
| 278 | Jak odlišit hodnoty vyšší než je hodnota v jiné buňce                    | 138 |
| 279 | Jak nastavit jiný formát než přednastavený                               | 138 |
| 280 | Jak odstranit nastavené podmíněné formátování                            | 139 |
| 281 | Jak identifikovat všechny buňky obsahující podmíněné formátování         | 139 |

| 282 | Jak odlišit hodnoty vyšší než je vypočtená hodnota                    | 140 |
|-----|-----------------------------------------------------------------------|-----|
| 283 | Alternativní způsob nastavení podmíněného formátování                 | 140 |
| 284 | Jak nastavit více než jedno pravidlo podmíněného formátování          | 141 |
| 285 | Kolik pravidel podmíněného formátování může obsahovat buňka           | 141 |
| 286 | Jak dodatečně upravit nastavené pravidlo podmíněného formátování      | 141 |
| 287 | Jak jsou pravidla podmíněného formátování vyhodnocována               | 142 |
| 288 | Jak změnit prioritu pravidel podmíněného formátování                  | 142 |
| 289 | Jak správně seřadit pravidla podmíněného formátování                  | 143 |
| 290 | Jak dočasně vypnout podmíněné formátování                             | 144 |
| 291 | Jak zvýraznit hodnoty pomocí sady ikon                                | 145 |
| 292 | Jak zvýraznit hodnoty pomocí datové čáry                              | 146 |
| 293 | Jak zvýšit přehlednost při použití datových čar                       | 146 |
| 294 | Jak změnit odstín datové čáry                                         | 146 |
| 295 | Jak zkrátit délku datové čáry                                         | 147 |
| 296 | Jak dynamicky zkrátit délku datové čáry                               | 148 |
| 297 | Jak skrýt zobrazení hodnot a zachovat datové čáry                     | 149 |
| 298 | Jak zvýraznit hodnoty pomocí dvoubarevné škály                        | 149 |
| 299 | Jak zvýraznit hodnoty pomocí trojbarevné škály                        | 149 |
| 300 | Jak současně zvýraznit hodnoty pomocí sady ikon a datových čar        | 150 |
| 301 | Jak změnit formátování pro celý záznam                                | 150 |
| 302 | Jak nastavit střídavé podbarvení řádků                                | 151 |
| 303 | Jak nastavit střídavé podbarvení řádků – další možnosti               | 151 |
| 304 | Jak nastavit střídavé podbarvení řádků i se zapnutým filtrem          | 152 |
| 305 | Jak zvýraznit duplicitní hodnoty v oblasti                            | 152 |
| 306 | Jak zvýraznit jedinečné hodnoty v oblasti                             | 152 |
| 307 | Jak zvýraznit nadprůměrné hodnoty                                     | 152 |
| 308 | Jak zvýraznit podprůměrné hodnoty                                     | 153 |
| 309 | Jak zvýraznit hodnoty na základě textu                                | 153 |
| 310 | Jak zvýraznit hodnoty, které neobsahují určitý text                   | 153 |
| 311 | Jak zvýraznit chybové hodnoty                                         | 154 |
| 312 | Jak zvýraznit chybové hodnoty – rychlé řešení                         | 154 |
| 313 | Jak zvýraznit kalendářní data                                         | 155 |
| 314 | Jak zvýraznit kalendářní data v období, které není v seznamu pravidel | 155 |
| 315 | Jak zvýraznit záznamy pro nejbližších 14 dní                          | 155 |
| 316 | Jak zvýraznit TOP 10 záznamů                                          | 156 |
| 317 | Jak zvýraznit TOP 10% záznamů                                         | 156 |
| 318 | Jak zobrazit výsledky testu                                           | 156 |
| 319 | Jak zobrazit pouze jednu ikonu z celé sady                            | 157 |

13

|     | Analýza dat a seznamy – filtrování                                   | 159 |
|-----|----------------------------------------------------------------------|-----|
| 320 | Jaké nástroje Excel nabízí pro filtrování dat                        | 159 |
| 321 | Jaké požadavky musí splňovat data, aby bylo filtrování úspěšné       | 159 |
| 322 | Jaké typy filtrů umožňuje použít automatický filtr                   | 160 |
| 323 | Jak filtrovat pomocí více kritérií                                   | 160 |
| 324 | Jaké další operace lze s výsledky filtrování provádět                | 160 |
| 325 | Jak aktivovat automatický filtr                                      | 160 |
| 326 | Jak aktivovat automatický filtr pomocí klávesové zkratky             | 160 |
| 327 | Jak aktivovat automatický filtr pouze ve vybraných sloupcích         | 161 |
| 328 | Jak filtrovat několik hodnot zároveň                                 | 161 |
| 329 | Jak zjistit, že je automatický filtr aktivní                         | 161 |
| 330 | Jak vypnout automatický filtr                                        | 162 |
| 331 | Jak filtrovat čísla                                                  | 162 |
| 332 | Jak filtrovat n nejvyšších nebo nejnižších hodnot                    | 163 |
| 333 | Jak vyfiltrovat hodnoty ze zadaného intervalu                        | 164 |
| 334 | Jak vyfiltrovat hodnoty mimo zadaný interval                         | 164 |
| 335 | Jak seřadit záznamy výsledku filtrování                              | 165 |
| 336 | Jak filtrovat text                                                   | 165 |
| 337 | Jak filtrovat záznamy obsahující určitý text                         | 166 |
| 338 | K čemu slouží zástupné znaky v kritériích automatického filtru       | 166 |
| 339 | Jak filtrovat záznamy pomocí jejich abecedního pořadí                | 167 |
| 340 | Jak filtrovat kalendářní data nebo časové hodnoty                    | 168 |
| 341 | Jak filtrovat kalendářní data pomocí běžného nebo dynamického filtru | 168 |
| 342 | Jak používat seznam kalendářních dat a časů                          | 169 |
| 343 | Jak rozšířit seznam hodnot automatické filtru                        | 169 |
| 344 | Jak rychleji přecházet v seznamu hodnot                              | 169 |
| 345 | Jak filtrovat záznamy pouze pro určitý měsíc konkrétního roku        | 170 |
| 346 | Jak filtrovat záznamy pro určitý měsíc ze všech roků                 | 170 |
| 347 | Jak filtrovat záznamy pouze pro aktuální měsíc                       | 170 |
| 348 | Jak filtrovat záznamy pouze pro minulý měsíc                         | 171 |
| 349 | Jak filtrovat záznamy pouze pro budoucí měsíc                        | 171 |
| 350 | Jak filtrovat záznamy pro uplynulé dny aktuálního roku               | 171 |
| 351 | Jak filtrovat záznamy pro všechny dny aktuálního roku                | 171 |
| 352 | Jak filtrovat záznamy pro všechny dny budoucího roku                 | 171 |
| 353 | Jak filtrovat záznamy pro všechny dny minulého roku                  | 172 |
| 354 | Jak filtrovat záznamy pouze pro určité čtvrtletí konkrétního roku    | 172 |
| 355 | Jak filtrovat záznamy pro určité čtvrtletí ze všech roků             | 172 |
| 356 | Jak filtrovat záznamy pouze pro aktuální čtvrtletí                   | 173 |

|     |                                                                       | Obsan | 15  |
|-----|-----------------------------------------------------------------------|-------|-----|
|     |                                                                       |       |     |
| 357 | Jak filtrovat záznamy pouze pro minulé čtvrtletí                      |       | 173 |
| 358 | Jak filtrovat záznamy pouze pro budouci čtvrtletí                     |       | 173 |
| 359 | Jak filtrovat záznamy pouze pro aktuální týden                        |       | 173 |
| 360 | Jak filtrovat záznamy pouze pro minulý týden                          |       | 173 |
| 361 | Jak filtrovat záznamy pouze pro budoucí týden                         |       | 174 |
| 362 | Jak aktualizovat filtr při změně hodnot                               |       | 174 |
| 363 | Jak filtrovat data podle výběru                                       |       | 174 |
| 364 | Jak filtrovat data podle výběru více buněk                            |       | 175 |
| 365 | Jak filtrovat data podle barvy                                        |       | 175 |
| 366 | Jak filtrovat data podle více barev                                   |       | 175 |
| 367 | Jak zapnout nebo vypnout hierarchické seskupení dat                   |       | 176 |
| 368 | Filtrování prázdných buněk                                            |       | 176 |
| 369 | Filtrování neprázdných buněk                                          |       | 176 |
| 370 | Automatický filtr nevrací některé hodnoty                             |       | 177 |
| 371 | Jak filtrovat hodnoty s různým formátováním                           |       | 178 |
| 372 | Jak filtrovat podle podmíněného formátování                           |       | 179 |
| 373 | Jak na výpočty nad výsledkem filtrace                                 |       | 179 |
| 374 | Jak určit součet pouze viditelných hodnot                             |       | 179 |
| 375 | Jak vložit funkci SUBTOTAL()                                          |       | 180 |
| 376 | Kam vložit funkci SUBTOTAL()                                          |       | 180 |
| 377 | Využití funkce SUBTOTAL() pro nalezení maxima                         |       | 180 |
| 378 | Které souhrnné funkce lze pomocí funkce SUBTOTAL() použít             |       | 180 |
| 379 | Kde naleznu význam číselných hodnot prvního argumentu funkce SUBTOTAL |       | 181 |
| 380 | Jak filtrovat data pomocí rozšířených kritérií                        |       | 181 |
| 381 | Jak správně vytvořit výběrová kritéria                                |       | 182 |
| 382 | Jak vytvořit výběrová kritéria pro doplňující podmínky                |       | 183 |
| 383 | Jak filtrovat pomocí rozšířených kritérií                             |       | 183 |
| 384 | Jak filtrovat pomocí rozšířených kritérií přímo v seznamu             |       | 184 |
| 385 | Jak zobrazit všechny záznamy                                          |       | 184 |
| 386 | Jak filtrovat pomocí rozšířených kritérií do samostatného listu       |       | 184 |
| 387 | Proč se zobrazuje v dialogovém okně v oblastí kritérií text           |       | 185 |
| 388 | Jak získat přehled jedinečných hodnot                                 |       | 185 |
| 389 | Jak získat přehled jedinečných hodnot z více sloupců                  |       | 185 |
| 390 | Jak získat záznamy obsahující text                                    |       | 186 |
| 391 | Jak získat záznamy obsahující text (2)                                |       | 187 |
| 392 | Jak získat záznamy obsahující text (3)                                |       | 187 |
| 393 | Jak získat záznamy obsahující text (4)                                |       | 188 |
| 394 | Jak získat záznamy obsahující text (5)                                |       | 188 |
|     |                                                                       |       |     |

| 395 | Jak získat záznamy obsahující buňky s hodnotou                  | 188 |
|-----|-----------------------------------------------------------------|-----|
| 396 | Jak získat záznamy obsahující prázdné buňky                     | 189 |
| 397 | Jak filtrovat číselné hodnoty s různými formátovacími pravidly  | 189 |
| 398 | Jak filtrovat datové hodnoty s různými formátovacími pravidly   | 190 |
| 399 | Jak zobrazit ve výsledku filtrace pouze určité sloupce          | 190 |
| 400 | Jak zobrazit ve výsledku filtrace sloupce v požadovaném pořadí  | 191 |
| 401 | Kdy použít ve výsledku filtrování volbu bez duplicitních hodnot | 192 |
| 402 | Jak filtrovat záznamy na základě výpočtového kritéria           | 192 |
| 403 | Jak vytvářet výpočtová kritéria, která budou fungovat           | 193 |
| 404 | Jak vyfiltrovat záznamy na základě celkového součtu             | 193 |
| 405 | Jak nalézt společné záznamy ve dvou seznamech                   | 194 |
| 406 | Jak nalézt společné záznamy ve dvou seznamech (2)               | 194 |
| 407 | Jak nalézt duplicitní hodnoty v oblasti dat                     | 195 |
| 408 | Jak nalézt záznamy z určitého měsíce                            | 195 |
| 409 | Jak nalézt záznamy z určitého roku                              | 195 |
| 410 | Jak nalézt záznamy z určitého měsíce a roku                     | 195 |
| 411 | Jak nalézt záznamy s textem zadané délky                        | 196 |
| 412 | Jak nalézt záznamy, které obsahují určitý text                  | 196 |
| 413 | Jak nalézt záznamy s nadprůměrnými hodnotami                    | 196 |
| 414 | Jak nalézt záznamy s podprůměrnými hodnotami                    | 197 |
| 415 | Jak nalézt záznamy s hodnotami blízko průměru                   | 197 |
| 416 | Jak nalézt n% nejvyšších hodnot v oblasti                       | 197 |
| 417 | Jak nalézt n% nejnižších hodnot v oblasti                       | 198 |
| 418 | Jak nalézt záznamy, které se vyskytují vícekrát                 | 198 |
| 419 | Jak nalézt záznamy pro více hodnot kritérií                     | 198 |
| 420 | Jak vytvořit "antifiltr"                                        | 198 |
| 421 | Jak vyfiltrovat záznamy náhodně                                 | 199 |
| 422 | Jak nalézt duplicitní záznamy                                   | 200 |
|     | Analýza dat a seznamy – řazení                                  | 201 |
| 423 | K čemu slouží řazení dat                                        | 201 |
| 424 | Kde naleznete nástroje pro řazení dat                           | 201 |
| 425 | Jak nejrychleji seřadit data                                    | 201 |
| 426 | Jak seřadit data podle více sloupců                             | 202 |
| 427 | Jak seřadit data podle více sloupců opakovaným řazením          | 202 |
| 428 | Jak seřadit data podle více sloupců pomocí dialogového okna     | 203 |
| 429 | Jak ovlivnit prioritu řazení dat                                | 203 |
| 430 | Jak si usnadníte zadávání pravidel řazení                       | 203 |

17

| 431 | Jak bezpečně seřadit data                                    | 204 |
|-----|--------------------------------------------------------------|-----|
| 432 | Jak obnovit původní řazení dat                               | 204 |
| 433 | Jak obnovit původní řazení dat i po uložení sešitu           | 204 |
| 434 | Jak seřadit data podle barvy                                 | 204 |
| 435 | Jak seřadit data podle barvy výplně buněk                    | 204 |
| 436 | Jak seřadit data podle několika barev výplně buněk           | 205 |
| 437 | Jak seřadit data podle barvy písma                           | 206 |
| 438 | Jak seřadit data podle několika barev textu                  | 207 |
| 439 | Jak zkombinovat podmíněné formátování a řazení dat           | 207 |
| 440 | Jak rychle seřadit data podle ikon podmíněného formátování   | 207 |
| 441 | Jak seřadit data podle ikon podmíněného formátování          | 208 |
| 442 | Jak seřadit data podle několika ikon podmíněného formátování | 208 |
| 443 | Kdy použít řazení dat podle vlastního seznamu                | 208 |
| 444 | Jak seřadit data podle vlastního seznamu (1)                 | 209 |
| 445 | Jak seřadit data podle vlastního seznamu (2)                 | 209 |
| 446 | Jak vytvořit vlastní seznam                                  | 210 |
| 447 | Jak seřadit data podle vlastního seznamu v opačném pořadí    | 211 |
| 448 | Kolik pravidel řazení můžete současně použít                 | 211 |
| 449 | Jak seřadit data se zohledněním velikosti písmen             | 211 |
| 450 | Jak seřadit data v řádcích                                   | 211 |
| 451 | Jak Excel řadí hodnoty                                       | 212 |
| 452 | Jak Excel řadí čísla uložená jako text                       | 212 |
|     | Tabulky dat                                                  | 213 |
| 453 | Co jsou tabulky dat                                          | 213 |
| 454 | Jaké vlastnosti musí mít tabulka                             | 213 |
| 455 | Jak vytvořit tabulku z oblasti dat – základní postup         | 213 |
| 456 | Jak vytvořit tabulku z oblasti dat – alternativní postup     | 213 |
| 457 | Jak vytvořit tabulku z oblasti dat s odlišným formátováním   | 213 |
| 458 | Jak vytvořit vlastní styl formátování tabulek                | 214 |
| 459 | Automatické rozšíření tabulky                                | 214 |
| 460 | Doplnění souhrnného řádku                                    | 214 |
| 461 | Vložení nového sloupce do tabulky                            | 214 |
| 462 | Pohyb v rozsáhlé tabulce                                     | 215 |
| 463 | Vytvoření výpočtového sloupce v tabulce                      | 215 |
| 464 | Převedení tabulky na oblast dat                              | 215 |
| 465 | Jak nastavíte vložení textu určité délky                     | 215 |

|     | Kontingenční tabulky – základní návrh                              | 216 |
|-----|--------------------------------------------------------------------|-----|
| 466 | Co to jsou kontingenční tabulky                                    | 216 |
| 467 | Co to jsou kontingenční grafy                                      | 216 |
| 468 | Kdy je vhodné vytvářet kontingenční tabulku                        | 216 |
| 469 | Jaká omezení mají kontingenční tabulky                             | 216 |
| 470 | Jak na problém s nedostatkem paměti                                | 217 |
| 471 | Proč dát přednost kontingenčním tabulkám před jinými nástroji      | 217 |
| 472 | Jak vypadá struktura kontingenční tabulky                          | 218 |
| 473 | Jak vytvořit nejjednodušší kontingenční tabulku                    | 219 |
| 474 | Jak vytvořit kontingenční tabulku pomocí pásu karet                | 219 |
| 475 | Jak vložit pole do kontingenční tabulky – postup 1                 | 220 |
| 476 | Jak vložit pole do kontingenční tabulky – postup 2                 | 220 |
| 477 | Jak vložit pole do kontingenční tabulky – postup 3                 | 221 |
| 478 | Jak přemístit vložené pole do jiné oblasti kontingenční tabulky    | 221 |
| 479 | Jak přemístit pole do jiné oblasti kontingenční tabulky – postup 2 | 221 |
| 480 | Jak přemístit pole do jiné oblasti kontingenční tabulky – postup 3 | 222 |
| 481 | Jak odstranit pole z kontingenční tabulky                          | 222 |
| 482 | Jak odstranit pole z kontingenční tabulky – postup 2               | 222 |
| 483 | Jak odstranit pole z kontingenční tabulky – postup 3               | 223 |
| 484 | Jak změnit strukturu panelu Seznam polí kontingenční tabulky       | 223 |
| 485 | Jak skrýt seznam polí                                              | 224 |
| 486 | Jak vypnout zobrazení seznamu polí                                 | 224 |
| 487 | Jak zapnout zobrazení seznamu polí                                 | 224 |
| 488 | Jak změnit pořadí polí v oblasti                                   | 224 |
| 489 | Jak změnit pořadí polí v oblasti – rychlý postup                   | 225 |
|     | Kontingenční tabulky – pokročilé postupy                           | 226 |
| 490 | Jak zobrazit kontingenční tabulku v jiném rozložení                | 226 |
| 491 | Jak zvýšit přehlednost zobrazení kontingenční tabulky              | 226 |
| 492 | Jak zvýšit přehlednost zobrazení kontingenční tabulky – postup 2   | 226 |
| 493 | Jak zvýšit přehlednost zobrazení kontingenční tabulky – postup 3   | 227 |
| 494 | Jak zobrazit položky neobsahující data                             | 228 |
| 495 | Jak zobrazit nebo skrýt celkové součty                             | 228 |
| 496 | Zobrazení dílčích souhrnů                                          | 229 |
| 497 | Jak vložit další řádek s vlastním souhrnem                         | 230 |
| 498 | Jak skrýt dílčí souhrny                                            | 230 |
| 499 | Jak skrýt dílčí souhrny – rychlý postup                            | 230 |
| 500 | Nastavení formátu obsahu buněk                                     | 230 |

19

| 501 | Jak seřadit položky v kontingenční tabulce                             | 231 |
|-----|------------------------------------------------------------------------|-----|
| 502 | Jak seřadit položky v kontingenční tabulce pomocí pásu karet           | 231 |
| 503 | Jak seřadit položky v kontingenční tabulce pomocí záhlaví polí         | 231 |
| 504 | Jak zobrazit nebo skrýt záhlaví polí                                   | 232 |
| 505 | Jak seřadit položky podle hodnoty souhrnné funkce                      | 232 |
| 506 | Jak seřadit položky podle hodnoty v určitém sloupci                    | 233 |
| 507 | Vlastní seřazení položek                                               | 234 |
| 508 | Seřazení hodnot přepsáním                                              | 234 |
| 509 | Jak filtrovat položky v poli                                           | 235 |
| 510 | Jak zjistit, že pole obsahuje skryté položky                           | 235 |
| 511 | Jak zobrazit všechny položky pole                                      | 235 |
| 512 | Jak rychle vymazat více filtrů                                         | 236 |
| 513 | Jak filtrovat položky v poli – postup 2                                | 236 |
| 514 | Jak filtrovat položky v poli před vytvořením kontingenční tabulky      | 236 |
| 515 | Jak filtrovat položky v poli – rychlý postup                           | 237 |
| 516 | Jak zobrazit kritéria filtračních podmínek                             | 237 |
| 517 | Jak skrýt jednotlivé položky – rychlý postup                           | 237 |
| 518 | K čemu slouží oblast filtru sestavy                                    | 237 |
| 519 | Jak vložit do kontingenční tabulky filtr sestavy                       | 238 |
| 520 | Jak vložit do kontingenční tabulky filtr sestavy – postup 2            | 238 |
| 521 | Jak používat filtr sestavy                                             | 238 |
| 522 | Zobrazení sad hodnot na základě filtru sestavy                         | 239 |
| 523 | Jak nastavit podmíněné formátování v kontingenční tabulce              | 239 |
| 524 | Jak odstranit podmíněné formátování kontingenční tabulky               | 240 |
| 525 | Seskupení hodnot                                                       | 240 |
| 526 | Jak vytvořit seskupení kalendářních dat                                | 240 |
| 527 | Jak se nedopustit chyby při seskupení kalendářních dat                 | 241 |
| 528 | Jak zvýšit srozumitelnost tabulek se seskupenými položkami             | 241 |
| 529 | Jak vytvořit frekvenční analýzu dat                                    | 242 |
| 530 | Jak vytvořit uživatelské seskupení dat                                 | 242 |
| 531 | Jak oddělit seskupené položky                                          | 243 |
| 532 | Jak oddělit seskupené položky – rychlý postup                          | 243 |
| 533 | Jak skrýt nebo zobrazit detailní informaci v položkách                 | 243 |
| 534 | Jak skrýt nebo zobrazit detailní informaci v položkách – postup 2      | 244 |
| 535 | Jak skrýt nebo zobrazit detailní informaci v položkách – rychlý postup | 244 |
| 536 | Jak skrýt nebo zobrazit tlačítka + -                                   | 244 |
| 537 | Změna souhrnné funkce pole hodnot                                      | 244 |
| 538 | Jaké druhy souhrnných funkcí můžete použít                             | 245 |

| 539                                                                                                    | Zobrazení více souhrnných funkcí pro jedno pole hodnot                                                                                                    | 245                                                                                                    |
|----------------------------------------------------------------------------------------------------|----------------------------------------------------------------------------------------------------|----------------------------------------------------------------------------------------------------|
| 540                                                                                                    | Změna způsobu zobrazení souhrnných hodnot – procenta                                                                                                    | 246                                                                                                    |
| 541                                                                                                    | Změna způsobu zobrazení souhrnných hodnot – meziroční srovnání                                                                                                    | 247                                                                                                    |
| 542                                                                                                    | Druhy zobrazení výsledků souhrnných funkcí                                                                                                    | 248                                                                                                    |
| 543                                                                                                    | Drilování dat                                                                                                    | 249                                                                                                    |
| 544                                                                                                    | Převod buněk kontingenční tabulky na vzorce listu                                                                                                    | 249                                                                                                    |
| 545                                                                                                    | Při převodu buněk není vytvořena funkce ZÍSKATKONTDATA                                                                                                    | 249                                                                                                    |
| 546                                                                                                    | Vytvoření kontingenční tabulky z externích dat                                                                                                    | 249                                                                                                    |
| 547                                                                                                    | Typy externích dat                                                                                                    | 250                                                                                                    |
| 548                                                                                                    | Kde je původní průvodce kontingenční tabulkou a grafem                                                                                                    | 250                                                                                                    |
| 549                                                                                                    | Jak bezpečně odeslat kontingenční tabulku                                                                                                    | 251                                                                                                    |
| 550                                                                                                    | Jak bezpečně odeslat kontingenční tabulku včetně formátování                                                                                                    | 252                                                                                                    |
| 551                                                                                                    | Jak odeslat kontingenční tabulku včetně formátování – postup 2                                                                                                    | 252                                                                                                    |
| 552                                                                                                    | Jak zachovat nastavené formátování při změně kontingenční tabulky                                                                                                    | 253                                                                                                    |
| 553                                                                                                    | Jak dodatečně zobrazit kontingenční tabulku na samostatném listu                                                                                                    | 253                                                                                                    |
| 554                                                                                                    | Jak odstranit kontingenční tabulku                                                                                                    | 253                                                                                                    |
| 555                                                                                                    | Jak změnit strukturu kontingenční tabulky přetahováním polí                                                                                                    | 254                                                                                                    |
| 556                                                                                                    | Jak zobrazit hodnoty kontingenční tabulky v tisících nebo milionech                                                                                                    | 254                                                                                                    |
|                                                                                                    | Altérration dan leantin nan Yn (talerrillar                                                                                                    | 255                                                                                                    |
| 557                                                                                                    | Aktualizace dat kontingenchi tabulky                                                                                                    | 255                                                                                                    |
| 557                                                                                                    | Datové nástroje                                                                                                    | 253                                                                                                    |
| 557<br>558                                                                                                    | <b>Datové nástroje</b><br>Excel a záznamy sloučené do jediné buňky                                                                                                    | 255<br>258<br>258                                                                                                    |
| 557<br>558<br>559                                                                                                   | <b>Datové nástroje</b><br>Excel a záznamy sloučené do jediné buňky<br>Jak oddělit data sloučená pomocí oddělovačů                                                                                                    | 253<br>258<br>258<br>258                                                                                                    |
| 557<br>558<br>559<br>560                                                                                            | Aktualizace dat kontingenchi tabulky<br><b>Datové nástroje</b><br>Excel a záznamy sloučené do jediné buňky<br>Jak oddělit data sloučená pomocí oddělovačů<br>Jak oddělit data sloučená pomocí specifického oddělovače                                                                                                    | 253<br>258<br>258<br>258<br>259                                                                                                   |
| 557<br>558<br>559<br>560<br>561                                                                                     | Aktualizace dat kontingenchi tabulky<br><b>Datové nástroje</b><br>Excel a záznamy sloučené do jediné buňky<br>Jak oddělit data sloučená pomocí oddělovačů<br>Jak oddělit data sloučená pomocí specifického oddělovače<br>Jak oddělit data sloučená pomocí různého počtu oddělovačů                                                                                                    | 253<br>258<br>258<br>258<br>259<br>259                                                                                            |
| 557<br>558<br>559<br>560<br>561<br>562                                                                              | Aktualizace dat kontingenchi tabuky<br><b>Datové nástroje</b><br>Excel a záznamy sloučené do jediné buňky<br>Jak oddělit data sloučená pomocí oddělovačů<br>Jak oddělit data sloučená pomocí specifického oddělovače<br>Jak oddělit data sloučená pomocí různého počtu oddělovačů<br>Jak oddělit data, ve kterých chybí položka                                                                                                    | 253<br>258<br>258<br>259<br>259<br>260                                                                                            |
| 557<br>558<br>559<br>560<br>561<br>562<br>563                                                                       | Aktualizace dat kontingenchi tabulky<br>Datové nástroje<br>Excel a záznamy sloučené do jediné buňky<br>Jak oddělit data sloučená pomocí oddělovačů<br>Jak oddělit data sloučená pomocí specifického oddělovače<br>Jak oddělit data sloučená pomocí různého počtu oddělovačů<br>Jak oddělit data, ve kterých chybí položka<br>Jak oddělit data pomocí oddělovacích čar pevné šířky                                                                                                    | 253<br>258<br>258<br>259<br>259<br>260<br>260                                                                                     |
| 557<br>558<br>559<br>560<br>561<br>562<br>563<br>564                                                                | Aktualizace dat kontingenchi tabulky<br><b>Datové nástroje</b><br>Excel a záznamy sloučené do jediné buňky<br>Jak oddělit data sloučená pomocí oddělovačů<br>Jak oddělit data sloučená pomocí specifického oddělovače<br>Jak oddělit data sloučená pomocí různého počtu oddělovačů<br>Jak oddělit data, ve kterých chybí položka<br>Jak oddělit data pomocí oddělovacích čar pevné šířky<br>Jak při oddělování dat nastavit správný datový typ                                                                                                    | 253<br>258<br>258<br>259<br>259<br>260<br>260<br>260                                                                              |
| 557<br>558<br>559<br>560<br>561<br>562<br>563<br>564<br>565                                                         | Aktualizace dat kontingenchi tabuky<br>Datové nástroje<br>Excel a záznamy sloučené do jediné buňky<br>Jak oddělit data sloučená pomocí oddělovačů<br>Jak oddělit data sloučená pomocí specifického oddělovače<br>Jak oddělit data sloučená pomocí různého počtu oddělovačů<br>Jak oddělit data, ve kterých chybí položka<br>Jak oddělit data pomocí oddělovacích čar pevné šířky<br>Jak při oddělování dat nastavit správný datový typ<br>Jak při převodu textu do sloupců zachovat původní data                                                                                                    | 253<br>258<br>258<br>259<br>259<br>259<br>260<br>260<br>261<br>262                                                                |
| 557<br>558<br>559<br>560<br>561<br>562<br>563<br>564<br>565<br>566                                                  | Aktualizace dat kontingenchi tabuky<br>Datové nástroje<br>Excel a záznamy sloučené do jediné buňky<br>Jak oddělit data sloučená pomocí oddělovačů<br>Jak oddělit data sloučená pomocí specifického oddělovače<br>Jak oddělit data sloučená pomocí různého počtu oddělovačů<br>Jak oddělit data, ve kterých chybí položka<br>Jak oddělit data pomocí oddělovacích čar pevné šířky<br>Jak při oddělování dat nastavit správný datový typ<br>Jak při převodu textu do sloupců zachovat původní data<br>K čemu můžete použít OLAP kostky                                                                                                    | 253<br>258<br>258<br>259<br>259<br>260<br>260<br>261<br>262<br>262                                                                |
| 557<br>558<br>559<br>560<br>561<br>562<br>563<br>564<br>565<br>566<br>566<br>567                                    | Aktualizace dat kontingenchi tabuky<br>Datové nástroje<br>Excel a záznamy sloučené do jediné buňky<br>Jak oddělit data sloučená pomocí oddělovačů<br>Jak oddělit data sloučená pomocí různého počtu oddělovačů<br>Jak oddělit data, ve kterých chybí položka<br>Jak oddělit data pomocí oddělovacích čar pevné šířky<br>Jak při oddělování dat nastavit správný datový typ<br>Jak při převodu textu do sloupců zachovat původní data<br>K čemu můžete použít OLAP kostky<br>Jaké nástroje poskytuje Excel pro práci s OLAP kostkami                                                                                                    | 253<br>258<br>258<br>259<br>259<br>260<br>260<br>260<br>261<br>262<br>262<br>262                                                  |
| 557<br>558<br>559<br>560<br>561<br>562<br>563<br>564<br>565<br>566<br>567<br>568                                    | Aktualizace dat kontingenchi tabuiky         Datové nástroje         Excel a záznamy sloučené do jediné buňky         Jak oddělit data sloučená pomocí oddělovačů         Jak oddělit data sloučená pomocí specifického oddělovače         Jak oddělit data sloučená pomocí různého počtu oddělovačů         Jak oddělit data, ve kterých chybí položka         Jak oddělit data pomocí oddělovacích čar pevné šířky         Jak při oddělování dat nastavit správný datový typ         Jak při převodu textu do sloupců zachovat původní data         K čemu můžete použít OLAP kostky         Jaké nástroje poskytuje Excel pro práci s OLAP kostkami         Co je aplikace Microsoft Query                                                                                                    | 253<br>258<br>258<br>259<br>259<br>260<br>260<br>261<br>262<br>262<br>262<br>262                                                  |
| 557<br>558<br>559<br>560<br>561<br>562<br>563<br>564<br>565<br>566<br>565<br>566<br>567<br>568<br>569               | Aktualizace dat kontingenchi tabuikyDatové nástrojeExcel a záznamy sloučené do jediné buňkyJak oddělit data sloučená pomocí oddělovačůJak oddělit data sloučená pomocí specifického oddělovačůJak oddělit data sloučená pomocí různého počtu oddělovačůJak oddělit data, ve kterých chybí položkaJak oddělit data pomocí oddělovacích čar pevné šířkyJak při oddělování dat nastavit správný datový typJak při převodu textu do sloupců zachovat původní dataK čemu můžete použít OLAP kostkyJaké nástroje poskytuje Excel pro práci s OLAP kostkamiCo je aplikace Microsoft QueryZpracování dat pomocí nástroje Microsoft Query                                                                                                    | 253<br>258<br>258<br>259<br>259<br>260<br>260<br>261<br>262<br>262<br>262<br>262<br>263<br>263                                    |
| 557<br>558<br>559<br>560<br>561<br>562<br>563<br>564<br>565<br>566<br>566<br>567<br>568<br>569<br>570               | Aktualizace dat kontingenchi tabuky<br>Datové nástroje<br>Excel a záznamy sloučené do jediné buňky<br>Jak oddělit data sloučená pomocí oddělovačů<br>Jak oddělit data sloučená pomocí specifického oddělovače<br>Jak oddělit data sloučená pomocí různého počtu oddělovačů<br>Jak oddělit data, ve kterých chybí položka<br>Jak oddělit data pomocí oddělovacích čar pevné šířky<br>Jak při oddělování dat nastavit správný datový typ<br>Jak při oddělování dat nastavit správný datový typ<br>Jak při převodu textu do sloupců zachovat původní data<br>K čemu můžete použít OLAP kostky<br>Jaké nástroje poskytuje Excel pro práci s OLAP kostkami<br>Co je aplikace Microsoft Query<br>Zpracování dat pomocí nástroje Microsoft Query<br>Jaké ovladače můžete použít pro načtení dat pomocí Microsoft Query                                                                                                    | 253<br>258<br>258<br>259<br>259<br>260<br>260<br>261<br>262<br>262<br>262<br>262<br>263<br>263<br>263<br>263                      |
| 557<br>558<br>559<br>560<br>561<br>562<br>563<br>564<br>565<br>566<br>567<br>568<br>569<br>570<br>571               | Aktualizace dat kontingenchi tabuiky<br>Datové nástroje<br>Excel a záznamy sloučené do jediné buňky<br>Jak oddělit data sloučená pomocí oddělovačů<br>Jak oddělit data sloučená pomocí specifického oddělovačů<br>Jak oddělit data sloučená pomocí různého počtu oddělovačů<br>Jak oddělit data, ve kterých chybí položka<br>Jak oddělit data pomocí oddělovacích čar pevné šířky<br>Jak při oddělování dat nastavit správný datový typ<br>Jak při oddělování dat nastavit správný datový typ<br>Jak při převodu textu do sloupců zachovat původní data<br>K čemu můžete použít OLAP kostky<br>Jaké nástroje poskytuje Excel pro práci s OLAP kostkami<br>Co je aplikace Microsoft Query<br>Zpracování dat pomocí nástroje Microsoft Query<br>Jaké ovladače můžete použít pro načtení dat pomocí Microsoft Query<br>Jak vytvoříte připojení k externím datům pomocí Microsoft Query                                                                                                | 253<br>258<br>258<br>259<br>259<br>260<br>260<br>261<br>262<br>262<br>262<br>262<br>263<br>263<br>263<br>263<br>263               |
| 557<br>558<br>559<br>560<br>561<br>562<br>563<br>564<br>565<br>566<br>566<br>567<br>568<br>569<br>570<br>571<br>572 | Aktualizace dat kontingenchi tabuiky<br>Datové nástroje<br>Excel a záznamy sloučené do jediné buňky<br>Jak oddělit data sloučená pomocí oddělovačů<br>Jak oddělit data sloučená pomocí různého počtu oddělovačů<br>Jak oddělit data, ve kterých chybí položka<br>Jak oddělit data pomocí oddělovacích čar pevné šířky<br>Jak při oddělování dat nastavit správný datový typ<br>Jak při převodu textu do sloupců zachovat původní data<br>K čemu můžete použít OLAP kostky<br>Jaké nástroje poskytuje Excel pro práci s OLAP kostkami<br>Co je aplikace Microsoft Query<br>Zpracování dat pomocí nástroje Microsoft Query<br>Jaké ovladače můžete použít pro načtení dat pomocí Microsoft Query<br>Jak vytvoříte připojení k externím datům pomocí Microsoft Query<br>Jak vytvoříte připojení k sešitu Excelu pomocí Microsoft Query                                                                                                    | 253<br>258<br>258<br>259<br>259<br>260<br>260<br>261<br>262<br>262<br>262<br>263<br>263<br>263<br>263<br>264<br>264               |
| 557<br>558<br>559<br>560<br>561<br>562<br>563<br>564<br>565<br>566<br>567<br>568<br>569<br>570<br>571<br>572<br>573 | Aktualizace dat kontingenchi tabuiky<br>Datové nástroje<br>Excel a záznamy sloučené do jediné buňky<br>Jak oddělit data sloučená pomocí oddělovačů<br>Jak oddělit data sloučená pomocí specifického oddělovačů<br>Jak oddělit data sloučená pomocí různého počtu oddělovačů<br>Jak oddělit data, ve kterých chybí položka<br>Jak oddělit data pomocí oddělovacích čar pevné šířky<br>Jak oddělování dat nastavit správný datový typ<br>Jak při oddělování dat nastavit správný datový typ<br>Jak při převodu textu do sloupců zachovat původní data<br>K čemu můžete použít OLAP kostky<br>Jaké nástroje poskytuje Excel pro práci s OLAP kostkami<br>Co je aplikace Microsoft Query<br>Zpracování dat pomocí nástroje Microsoft Query<br>Jaké ovladače můžete použít pro načtení dat pomocí Microsoft Query<br>Jak vytvoříte připojení k sešitu Excelu pomocí Microsoft Query<br>Jak vytvoříte připojení k sešitu Excelu pomocí Microsoft Query<br>Jak načtete data ze zdroje dat | 253<br>258<br>258<br>259<br>259<br>260<br>260<br>261<br>262<br>262<br>262<br>262<br>263<br>263<br>263<br>263<br>263<br>264<br>266 |

| 575 | Dodatečné načtení dat                                             | 268 |
|-----|-------------------------------------------------------------------|-----|
| 576 | Dodatečná úprava dotazu                                           | 268 |
| 577 | Jak nastavit automatickou aktualizaci dat                         | 269 |
| 578 | Jak nastavit dodatečné vlastnosti importu dat                     | 270 |
| 579 | Základy práce s aplikací Microsoft Query                          | 270 |
| 580 | Jak skrýt kritéria                                                | 272 |
| 581 | Jaké typy operací můžete provádět pomocí aplikace Microsoft Query | 272 |
| 582 | Jak zpracovat data pomocí dotazu SQL                              | 273 |
| 583 | Jak odeslat data z aplikace Microsoft Query do Excelu             | 273 |
| 584 | Proč vytvořený dotaz nevede ke změně výsledku                     | 273 |
| 585 | Jak vytvoříte výpočtové pole pomocí funkce                        | 274 |
| 586 | Jak vytvoříte výpočtové pole pomocí výrazu                        | 274 |
| 587 | Jak ve výpočtovém poli změníte záhlaví                            | 275 |
| 588 | Co jsou parametrické dotazy a k čemu slouží                       | 275 |
| 589 | Jak vytvoříte parametrický dotaz                                  | 276 |
| 590 | Jak spustíte parametrický dotaz z prostředí Excelu                | 276 |
| 591 | Jak zjednodušíte spouštění parametrického dotazu                  | 277 |
| 592 | Jak dodatečně upravit vytvořený dotaz                             | 278 |
| 593 | Co dělat, když nelze dotaz dodatečně upravit                      | 278 |
| 594 | Vytvoření webového dotazu                                         | 278 |
| 595 | Proč webový dotaz neaktualizuje data                              | 279 |
| 596 | Jak jednorázově povolit aktualizaci dat                           | 280 |
| 597 | Jak trvale povolit aktualizaci dat                                | 280 |
| 598 | Odstranění duplicit                                               | 280 |
| 599 | Co je ověření (validace) dat                                      | 281 |
| 600 | Kdy je vhodné použít ověření dat                                  | 281 |
| 601 | K čemu slouží zprávy zadávání dat                                 | 281 |
| 602 | Jaké typy chyb můžete zachytit pomocí ověření dat                 | 282 |
| 603 | Jak nastavíte pravidla pro ověření dat                            | 282 |
| 604 | Kdy ověření dat nelze použít                                      | 283 |
| 605 | Jak rychle odstraníte ověření dat z oblasti                       | 283 |
| 606 | Jak rychle vyhledáte buňky s nastaveným ověřením dat              | 283 |
| 607 | Jak rychle vyhledáte buňky se stejnými kritérii ověření dat       | 283 |
| 608 | Jak zkopírujete nastavené ověření dat do jiných buněk             | 283 |
| 609 | Jak rychle vytvoříte v buňce rozbalovací seznam                   | 284 |
| 610 | Jak vytvoříte v buňce rozbalovací seznam bez pomocných buněk      | 285 |
| 611 | Jak vytvoříte rozbalovací seznam s hodnotami na jiném listu       | 285 |
| 612 | Jak vytvoříte rozbalovací seznam s hodnotami v jiném sešitu       | 285 |

| 613 | Jak vytvoříte závislé rozbalovací seznamy                          | 286 |
|-----|--------------------------------------------------------------------|-----|
| 614 | Jak vytvoříte závislé rozbalovací seznamy – doplněné řešení        | 287 |
| 615 | Jak vytvoříte automaticky se přizpůsobující (dynamický) seznam     | 288 |
| 616 | Jak vytvoříte dynamický seznam – rychlá varianta                   | 289 |
| 617 | Jak vytvoříte dynamický seznam – využití tabulky                   | 289 |
| 618 | Jiná varianta rozbalovacího seznamu hodnot                         | 289 |
| 619 | Jak nastavíte vložení pouze kladných čísel                         | 290 |
| 620 | Jak nastavíte vložení čísel se zadaným počtem desetinných míst     | 290 |
| 621 | Jak nastavíte vložení procent z určitého intervalu                 | 290 |
| 622 | Jak nastavíte vložení časových hodnot z určitého intervalu         | 290 |
| 623 | Jak nastavíte vložení kalendářního data z určitého intervalu       | 291 |
| 624 | Jak omezíte vložení kalendářního data z minulosti                  | 291 |
| 625 | Jak nastavíte vložení pracovních dnů                               | 291 |
| 626 | Jak nastavíte vložení unikátní hodnoty                             | 291 |
| 627 | Jak nastavíte vložení textu určité délky                           | 292 |
| 628 | Jak nastavíte vložení určitých textů                               | 292 |
| 629 | Jakými způsoby můžete v kritériích zadat číselnou hodnotu          | 292 |
| 630 | Jak zabránit přepsání hodnot                                       | 292 |
|     | Základy práce s funkcemi a vzorci                                  | 293 |
| 631 | K čemu slouží funkce Excelu                                        | 293 |
| 632 | Jaké typy funkcí Excel obsahuje                                    | 293 |
| 633 | V mém Excelu neexistuje kategorie Vlastní funkce                   | 293 |
| 634 | V mém Excelu neexistuje kategorie Doporučené                       | 294 |
| 635 | Kde jsou umístěny kategorie funkcí                                 | 294 |
| 636 | Jaké funkce obsahuje kategorie "Naposledy použité"                 | 294 |
| 637 | Nevím, ve které kategorii je funkce uložena                        | 294 |
| 638 | Jak zobrazit dialogové okno Vložit funkci                          | 294 |
| 639 | Jak zobrazit dialogové okno Vložit funkci pomocí klávesové zkratky | 295 |
| 640 | Jak zjistit název funkce, kterou potřebuji                         | 295 |
| 641 | Jak rychle zobrazit v dialogovém okně název funkce                 | 295 |
| 642 | Jak rychle zobrazit popis funkce                                   | 295 |
| 643 | Jak rychle zobrazit stručný popis všech funkcí dané kategorie      | 295 |
| 644 | Jak zobrazit podrobnou nápovědu funkce                             | 296 |
| 645 | Jak vložit funkci                                                  | 296 |
| 646 | Jak vložit funkci pomocí Knihovny funkcí                           | 296 |
| 647 | Jak vložit funkci pomocí dialogového okna Vložit funkci            | 297 |
| 648 | Jak vložit funkci zápisem z klávesnice                             | 297 |

| 649 | Jak vložit funkci zápisem z klávesnice se zobrazením karty funkce | 297 |
|-----|-------------------------------------------------------------------|-----|
| 650 | Jak vložit název funkce pouze pomocí klávesnice                   | 298 |
| 651 | Jak změnit místo, kde se zobrazí seznam funkcí                    | 298 |
| 652 | Jak zobrazit seznam naposledy použitých funkcí                    | 299 |
| 653 | Jak přerušit vkládání funkce                                      | 300 |
| 654 | Kolik argumentů může mít funkce                                   | 300 |
| 655 | Vkládání předdefinovaných hodnot argumentu                        | 300 |
| 656 | Jak rychle zobrazit argumenty funkce                              | 300 |
| 657 | Jak zrychlit vkládání argumentů funkce                            | 300 |
| 658 | Jak odlišit povinné a nepovinné argumenty funkce                  | 301 |
| 659 | Jak vytvořit vzorec                                               | 301 |
| 660 | Omezení Excelu pro zápis funkcí a vzorců                          | 301 |
| 661 | Jak předcházet chybám při vytváření vzorců                        | 301 |
| 662 | Jak upravit funkci nebo vzorec                                    | 302 |
| 663 | Jak odstranit vzorec z jednotlivé buňky                           | 302 |
| 664 | Jak odstranit vzorce z oblasti                                    | 303 |
| 665 | Když nestačí jedna funkce                                         | 303 |
| 666 | Jak bezpečně vložit vnořenou funkci                               | 303 |
| 667 | Jak editovat vnořenou funkci                                      | 304 |
| 668 | Jak zobrazit dlouhý vzorec                                        | 304 |
| 669 | Co dělat, když se funkce nevyhodnocuje                            | 305 |
| 670 | Jak změnit pořadí vyhodnocování operátorů ve vzorci               | 306 |
| 671 | Proč Excel navrhuje při ukončení zadávání vzorce jeho opravu      | 307 |
| 672 | Jak převést vzorec na hodnotu                                     | 307 |
| 673 | Jak zobrazit mezivýsledky                                         | 307 |
| 674 | Jak zkopírovat vzorec jako hodnotu do jiné buňky                  | 308 |
| 675 | Jak nahradit vzorce hodnotou ve více buňkách najednou             | 308 |
| 676 | Jak rychle nahradit vzorce hodnotou ve více buňkách najednou      | 308 |
| 677 | Jak vypnout automatické dokončování funkce                        | 309 |
| 678 | Jak zjistit anglický překlad názvu funkce                         | 309 |
| 679 | Jak zobrazit vzorec přímo v buňce                                 | 309 |
| 680 | Jak zapsat vzorec přehledněji                                     | 309 |
| 681 | Jak zkopírovat vzorec jako text                                   | 310 |
| 682 | Jak zobrazit vzorce v pracovním listu                             | 310 |
| 683 | Jak zobrazit v pracovním listu vzorce i výsledky vzorců najednou  | 311 |
| 684 | Jak přemístit vzorec do jiné buňky se zachováním funkčnosti       | 311 |
| 685 | Jak chápat 4 typy adresace                                        | 311 |
| 686 | Jak zafixovat odkaz při kopírování vzorce                         | 312 |

| 687 | Jak rychle změnit typ adresace odkazu ve vzorci                                     | 312 |
|-----|-------------------------------------------------------------------------------------|-----|
| 688 | Kdy použít smíšené adresování                                                       | 313 |
| 689 | Kopírování vzorce technikou hromadného vložení                                      | 313 |
| 690 | Kopírování vzorce pomocí schránky                                                   | 313 |
| 691 | Kopírování vzorce pomocí příkazu Kopírovat jinak                                    | 314 |
| 692 | Kopírování vzorce včetně formátování pomocí příkazu Kopírovat jinak                 | 314 |
| 693 | Kopírování vzorce dolů pomocí automatického vyplnění                                | 314 |
| 694 | Kopírování vzorce doprava pomocí automatického vyplnění                             | 315 |
| 695 | Kopírování vzorce pomocí myši                                                       | 315 |
| 696 | Rychlé kopírování vzorce pomocí myši                                                | 315 |
| 697 | Kopírování vzorce v naformátované tabulce                                           | 316 |
| 698 | Kopírování vzorce a formátu čísla v naformátované tabulce                           | 316 |
| 699 | Rychlé kopírování vzorce v naformátované tabulce                                    | 316 |
| 700 | Kopírování výsledku vzorce pomocí schránky                                          | 317 |
| 701 | Nahrazení výsledku vzorce hodnotou                                                  | 317 |
| 702 | Nahrazení vzorce výsledkem pomocí pravého tlačítka myši                             | 317 |
| 703 | Nahrazení výsledků všech vzorců v listu hodnotou                                    | 318 |
| 704 | Jak se ubezpečit, že list neobsahuje žádné vzorce                                   | 318 |
| 705 | Přesunutí vzorce pomocí myši                                                        | 319 |
| 706 | Přesunutí vzorce pomocí schránky                                                    | 319 |
| 707 | Přesunutí vzorce pomocí kombinace kláves                                            | 320 |
|     | Vyhledávací a databázové funkce                                                     | 321 |
| 708 | Jak spojit data ze dvou oblastí                                                     | 321 |
| 709 | Jak spojit data ze dvou oblastí pomocí funkce SVYHLEDAT()                           | 322 |
| 710 | Jak upravit vzorec SVYHLEDAT() pro kopírování                                       | 323 |
| 711 | Jak se zbavit chybového hlášení funkce SVYHLEDAT()                                  | 324 |
| 712 | Jak zcela skrýt chybové hlášení funkce SVYHLEDAT()                                  | 325 |
| 713 | Jak nechat funkci SVYHLEDAT() nalézt nesprávnou hodnotu                             | 326 |
| 714 | Jak pomocí funkce SVYHLEDAT() nalézt hodnotu z intervalu                            | 327 |
| 715 | Jak vyhledat hodnoty v případě, že sloupec klíče je umístěn za sloupcem s hodnotami | 327 |
| 716 | Jak vyhledat hodnotu v dvourozměrné oblasti dat                                     | 330 |
| 717 | Jak vyhledat přibližnou hodnotu v dvourozměrné oblasti dat                          | 330 |
| 718 | Jak vyhledat hodnotu, pokud nemáte jednoznačný klíč                                 | 332 |
| 719 | Jak vyhledat hodnotu, pokud nemáte jednoznačný klíč (2)                             | 332 |
|     | Techniky pro výpočet souhrnů a konsolidace dat                                      | 334 |
| 720 | Jak vytvoříte součet hodnot z buněk různých listů                                   | 334 |
| 721 | Jak rychle vytvoříte součet hodnot z buněk různých listů                            | 334 |

| 722 | Jak rychle vytvoříte součet z buněk různých listů – robustní řešení  | 335 |
|-----|----------------------------------------------------------------------|-----|
| 723 | Jak vytvoříte souhrn hodnot z různých listů pomocí nástroje Sloučit  | 335 |
| 724 | Jak vytvoříte souhrn hodnot s propojením                             | 336 |
| 725 | Co je seskupení dat                                                  | 336 |
| 726 | Jak vytvoříte přehled z řádků pomocí nástroje Souhrn                 | 336 |
| 727 | Jak vytvoříte přehled z víceúrovňového souhrnu                       | 337 |
| 728 | Jak rychle upravíte vzhled souhrnných řádků                          | 338 |
| 729 | Jak odstraníte vytvořený přehled                                     | 338 |
| 730 | Jak vytvoříte přehled ze sloupců pomocí nástroje Seskupit – manuálně | 338 |
| 731 | Jak vytvoříte víceúrovňový přehled ze sloupců                        | 339 |
| 732 | Jak vytvoříte automatický přehled ze sloupců                         | 339 |
| 733 | Vložení funkce SUMA() do tabulky hodnot                              | 339 |
| 734 | Rychlé vložení funkce SUMA() do tabulky hodnot                       | 339 |
| 735 | Vložení funkce SUMA() do tabulky hodnot s označením vstupní oblasti  | 340 |
| 736 | Hromadné vložení funkce SUMA() do tabulky hodnot                     | 340 |
| 737 | Vložení funkcí PRŮMĚR(), MAX(), MIN() do tabulky hodnot              | 340 |
|     | Vzorce a funkce pro práci s časem                                    | 341 |
| 738 | Základy práce s kalendářními daty a časem                            | 341 |
| 739 | Funkce pro práci s kalendářními daty a časem                         | 341 |
| 740 | Jak vložit do buňky datum                                            | 342 |
| 741 | Jak vložit do buňky datum, které se bude aktualizovat                | 342 |
| 742 | Jak rychle vložit do buňky statické aktuální datum – datové razítko  | 342 |
| 743 | Jak vytvořit řadu kalendářních dat                                   | 342 |
| 744 | Kolik uplynulo dnů mezi dvěma daty                                   | 343 |
| 745 | Kolik uplynulo roků mezi dvěma daty                                  | 344 |
| 746 | Kolik uplynulo měsíců mezi dvěma daty                                | 344 |
| 747 | Kolik uplynulo pracovních dnů mezi dvěma daty                        | 344 |
| 748 | Jak vytvořit datum z číselných hodnot                                | 345 |
| 749 | Jak vytvořit datum z textové hodnoty                                 | 345 |
| 750 | Jak přičíst k datu určitý počet měsíců                               | 345 |
| 751 | Jak přičíst k datu určitý počet dnů, měsíců nebo roků                | 345 |
| 752 | Jak zobrazit první den měsíce                                        | 345 |
| 753 | Jak zobrazit poslední den měsíce                                     | 345 |
| 754 | Jak zjistit pořadové číslo čtvrtletí                                 | 346 |
| 755 | Jak zjistit pořadové číslo dne v týdnu                               | 346 |
| 756 | Jak zjistit pořadové číslo týdne                                     | 346 |
| 757 | Jak zjistit pořadové číslo týdne podle normy ISO8601:2000            | 346 |

| 758 | Jak zobrazit počet konkrétních dnů v zadaném období                | 347 |
|-----|--------------------------------------------------------------------|-----|
| 759 | Zjištění n-tého výskytu dne týdne v měsíci                         | 347 |
| 760 | Jak vytvořit seznam jednotlivých dnů týdne v zadaném období        | 347 |
| 761 | Jak zobrazit v buňce počet zbývajících dnů                         | 348 |
| 762 | Jak určit věk                                                      | 348 |
| 763 | Práce s daty před rokem 1900                                       | 349 |
| 764 | Tajemná funkce DATEDIF                                             | 349 |
| 765 | Jak získat z buňky obsahující datum a čas pouze datum              | 350 |
| 766 | Jak získat z buňky obsahující datum a čas pouze čas                | 350 |
| 767 | Jak vložit do buňky čas                                            | 350 |
| 768 | Jak vložit do buňky čas s přesností na setiny vteřiny              | 350 |
| 769 | Jak vložit do buňky aktuální čas, který se bude aktualizovat       | 350 |
| 770 | Jak rychle vložit do buňky statický aktuální čas – časové razítko  | 350 |
| 771 | Jak rychle vložit do buňky statický aktuální čas a datum           | 351 |
| 772 | Kolik uplynulo času                                                | 351 |
| 773 | Excel po odečtení času zobrazuje v buňce ########                  | 351 |
| 774 | Při sčítání časových hodnot zobrazuje Excel chybný výsledek        | 351 |
| 775 | Jak vytvořit časovou hodnotu z číselných hodnot                    | 352 |
| 776 | Jak vytvořit čas z textové hodnoty                                 | 352 |
| 777 | Jak bezpečně určit rozdíl časových hodnot                          | 352 |
| 778 | Jak převést časový údaj ve formátu "hh:mm:ss" na desetinné číslo   | 352 |
| 779 | Jak převést časový údaj z desetinného čísla do formátu "hh:mm:ss"  | 353 |
| 780 | Jak zrychlit zadávání časových údajů                               | 353 |
| 781 | Jak přičíst k časovému údaji určitý počet hodin, minut nebo vteřin | 353 |
| 782 | Jak zjistit, zda je daný rok přestupný                             | 354 |
|     | Funkce a vzorce pro práci s texty                                  | 355 |
| 783 | Jaký je rozdíl mezi výrazem "text" a "řetězec"                     | 355 |
| 784 | Kolik znaků může obsahovat buňka                                   | 355 |
| 785 | Funkce pro práci s textem                                          | 355 |
| 786 | Jak sloučit text ze dvou nebo více buněk                           | 356 |
| 787 | Jak zjistit ANSI kód znaku                                         | 356 |
| 788 | Proč funkce obsahující řetězec vrací chybu #HODNOTA?               | 357 |
| 789 | Jak zjistit, kolik znaků obsahuje řetězec                          | 357 |
| 790 | Jak z řetězce získat jeho část                                     | 357 |
| 791 | Jak nalézt pozici znaku v řetězci                                  | 357 |
| 792 | Jak rozložit řetězec na jednotlivé části                           | 358 |
| 793 | Jak odstranit z řetězce nadbytečné mezery                          | 359 |

| Jak odstranit z řetězce netisknutelné znaky                        | 359                                                                                                    |
|--------------------------------------------------------------------|----------------------------------------------------------------------------------------------------|
| Jak odstranit z řetězce "podivné" znaky                            | 359                                                                                                    |
| Jak zjistit kód znaku, který je součástí řetězce                   | 360                                                                                                    |
| Jak zjistit kódy všech znaků řetězce                               | 360                                                                                                    |
| Jak odstranit z řetězců nežádoucí znaky                            | 360                                                                                                    |
| Jak zjistit počet určitých znaků v buňce                           | 360                                                                                                    |
| Jak zjistit počet určitých znaků v oblasti                         | 361                                                                                                    |
| Jak nahradit nevhodnou velikost písmen v textu                     | 361                                                                                                    |
| Jak zjistit počet slov v buňce                                     | 361                                                                                                    |
| Jak nahradit část textu                                            | 361                                                                                                    |
| Jak spojit číslo a text do jedné buňky                             | 362                                                                                                    |
| Jak spojit číslo a na něm závislý text do jediné buňky             | 364                                                                                                    |
| Maticové vzorce                                                    | 365                                                                                                    |
| K čemu lze použít maticové vzorce                                  | 365                                                                                                    |
| Jak vytvoříte jednobuňkový maticový vzorec                         | 365                                                                                                    |
| Jak vytvoříte vícebuňkový maticový vzorec                          | 366                                                                                                    |
| Jak upravíte nebo odstraníte vícebuňkový maticový vzorec           | 367                                                                                                    |
| Jak naleznete všechny buňky obsahující vícebuňkový maticový vzorec | 367                                                                                                    |
| Jak rychle odstraníte vícebuňkový maticový vzorec                  | 367                                                                                                    |
| Co jsou maticové konstanty                                         | 367                                                                                                    |
| Formát maticových konstant                                         | 368                                                                                                    |
| Použití maticové konstanty ve vzorci                               | 368                                                                                                    |
| Nalezení čísla řádku maximální hodnoty ve vzorci                   | 368                                                                                                    |
| Nalezení adresy maximální hodnoty ve vzorci                        | 368                                                                                                    |
| Výpočet průměru s vyloučením nul                                   | 368                                                                                                    |
| Definované názvy                                                   | 369                                                                                                    |
| Jak zjednodušit zápis funkcí pomocí pojmenovaných oblastí          | 369                                                                                                    |
| Jak pojmenovat oblast podle názvu sloupce                          | 369                                                                                                    |
| Jak pojmenovat oblast podle názvů sloupců a řádků                  | 369                                                                                                    |
| Jak nalézt hodnotu v průniku pojmenovaných oblastí                 | 369                                                                                                    |
| Jak se vyhnout problémům při vytváření definovaných názvů          | 370                                                                                                    |
| Jak zobrazit seznam definovaných názvů                             | 370                                                                                                    |
| Jak vložit seznam definovaných názvů do listu                      | 371                                                                                                    |
| Jak rychle vložit seznam definovaných názvů do listu               | 371                                                                                                    |
| Jak zobrazit seznam definovaných názvů pro vložení do vzorce       | 371                                                                                                    |
| Jak rychle zobrazit pojmenované oblasti                            | 372                                                                                                    |
| Jak dodatečně nahradit odkazy definovanými názvy                   | 373                                                                                                    |
|                                                                    | Jak odstranit z řetězce netisknutelné znaky<br>Jak odstranit z řetězce "podivné" znaky<br>Jak zjistit kód znaku, který je součástí řetězce<br>Jak zjistit kódy všech znaků řetězce<br>Jak odstranit z řetězců nežádoucí znaky<br>Jak zjistit počet určitých znaků v buňce<br>Jak zjistit počet určitých znaků v blasti<br>Jak nahradit nevhodnou velikost písmen v textu<br>Jak zjistit počet slov v buňce<br>Jak nahradit část textu<br>Jak spojit číslo a text do jedné buňky<br>Jak spojit číslo a na něm závislý text do jediné buňky<br>Jak spojit číslo a na něm závislý text do jediné buňky<br>Jak spojit číslo a na něm závislý text do jediné buňky<br>Jak spojit číslo a na něm závislý text do jediné buňky<br>Jak vytoříte jednobuňkový maticový vzorec<br>Jak uptvořte vícebuňkový maticový vzorec<br>Jak uptvořte vícebuňkový maticový vzorec<br>Jak upravíte nebo odstranite vícebuňkový maticový vzorec<br>Jak nezenete všechny buňky obsahující vícebuňkový maticový vzorec<br>O jsou maticové konstant<br>Použít maticové konstant<br>Použít maticové konstant<br>Použít mitové konstanty ve vzorci<br>Nalezení čísla řádku maximální hodnoty ve vzorci<br>Nalezení áresy maximální hodnoty ve vzorci<br>Nalezení adresy maximální hodnoty ve vzorci<br>Jak pojmenovat oblast podle názvu sloupce<br>Jak pojmenovat oblast podle názvu šloupců a řádků<br>Jak pojmenovat oblast podle názvů šloupců a řádků<br>Jak pojmenovat oblast podle názvů šloupců a řádků<br>Jak vložit seznam definovaných názvů do listu<br>Jak zvchle vložit seznam definovaných názvů do listu<br>Jak zvchle vložit seznam definovaných názvů do listu<br>Jak zvchle zobrazit pojmenované oblasti |

| 829 | Jak filtrovat v seznamu definovaných názvů                         | 373 |
|-----|--------------------------------------------------------------------|-----|
| 830 | Jak změnit definovaný název                                        | 374 |
| 831 | Jak odstranit definovaný název                                     | 374 |
| 832 | Jak vytvořit definovaný název na úrovni listu – lokální            | 375 |
| 833 | Jak vytvořit jeden definovaný název pro různé listy                | 375 |
| 834 | K čemu slouží definovaná konstanta                                 | 376 |
| 835 | K čemu slouží definovaný vzorec                                    | 376 |
| 836 | Jak přizpůsobit pojmenovanou oblast změnám struktury               | 377 |
| 837 | Jak zajistit, aby daná buňka odkazovala stále na stejnou oblast    | 377 |
| 838 | Jak vytvořit dynamicky definované názvy                            | 377 |
| 839 | Jak Excel interpretuje definované názvy                            | 378 |
| 840 | Jak aktivovat oblast, které jste přiřadili definovaný název        | 379 |
| 841 | Co dělat, když jsou některé názvy příliš dlouhé                    | 379 |
| 842 | Proč nevidím v poli názvů všechny definované názvy                 | 380 |
| 843 | Jak rychle zobrazit oblast přiřazenou dynamicky definovanému názvu | 380 |
| 844 | Proč obsahuje správce názvů i názvy, které jsem nevytvářel         | 380 |
| 845 | Proč obsahuje správce názvů i názvy obsahující text #REF!          | 380 |
|     | Práce s grafickými objekty                                         | 381 |
| 846 | Jaké typy grafických objektů Excel nabízí                          | 381 |
| 847 | Jak vložíte do pracovního listu obrázek                            | 382 |
| 848 | Úprava obrázku a použití efektů                                    | 382 |
| 849 | Jak vložíte obrázek do komentáře                                   | 382 |
| 850 | Jak vložíte do pracovního listu tvar                               | 383 |
| 851 | Jak opakovaně vložíte do pracovního listu tvar                     | 383 |
| 852 | Jak změníte tvar na jiný typ                                       | 383 |
| 853 | Jak změníte velikost tvaru                                         | 383 |
| 854 | Jak přemístíte tvar                                                | 384 |
| 855 | Jak přidáte ke tvaru text                                          | 384 |
| 856 | Jak propojíte tvar s obsahem buňky                                 | 385 |
| 857 | Jak zachytíte "snímek" obrazovky                                   | 385 |
| 858 | Jak změníte formátování tvaru                                      | 386 |
| 859 | Jak sdružíte více tvarů do skupiny                                 | 386 |
| 860 | Jak odstraníte tvar nebo skupinu                                   | 387 |
| 861 | Tipy pro práci s tvary                                             | 387 |
| 862 | Jak změníte překrytí tvarů                                         | 388 |
| 863 | Jak vložíte obrázek SmartArt                                       | 388 |
| 864 | Jak vytvoříte organizační diagram pomocí obrázku SmartArt          | 389 |

| 865 | Jak rychle změníte úroveň tvaru v obrázku SmartArt          | 392 |
|-----|-------------------------------------------------------------|-----|
| 866 | Jak rychle změníte tvar obrázku SmartArt                    | 392 |
| 867 | Jak automaticky vytvoříte z textu obrázek SmartArt          | 392 |
| 868 | Kde získáte nové kategorie obrázků SmartArt                 | 394 |
| 869 | Jak uložíte obrázky SmartArt do samostatném souboru na disk | 394 |
|     | Základy práce s grafy                                       | 396 |
| 870 | Proč používáme grafy                                        | 396 |
| 871 | Jaké typy grafů máte v Excelu k dispozici                   | 396 |
| 872 | Z jakých prvků se graf skládá                               | 397 |
| 873 | Jak vytvoříte graf                                          | 398 |
| 874 | Jak změníte umístění grafu                                  | 398 |
| 875 | Jak přemístíte graf v listu                                 | 399 |
| 876 | Jak rychle vytvoříte graf                                   | 399 |
| 877 | Jak změníte vytvořený typ grafu                             | 399 |
| 878 | Jak nastavíte výchozí typ grafu                             | 399 |
| 879 | Jak změníte v grafu zobrazení sloupců a řádků               | 400 |
| 880 | Jak vytvoříte graf z nesouvislých oblastí dat               | 400 |
| 881 | Co je styl grafu                                            | 401 |
| 882 | Jak rychle změníte styl grafu                               | 401 |
| 883 | Co je rozložení grafu                                       | 401 |
| 884 | Jak rychle změníte rozložení grafu                          | 402 |
| 885 | Jak rychle aktivujete jednotlivé prvky grafu                | 402 |
| 886 | Jak aktivujete jednotlivé prvky grafu pomocí pásu karet     | 402 |
| 887 | Jak ručně změníte formát nebo styl vybraného prvku grafu    | 403 |
| 888 | Jak doplníte chybějící názvy grafu                          | 403 |
| 889 | Jak propojíte název s obsahem buňky                         | 404 |
| 890 | Jak odstraníte název grafu                                  | 404 |
| 891 | Jak rychle odstraníte název grafu                           | 404 |
| 892 | K čemu slouží legenda grafu                                 | 404 |
| 893 | Jak doplníte chybějící legendu                              | 405 |
| 894 | Jak zvětšíte legendu                                        | 405 |
| 895 | Jak odstraníte legendu grafu                                | 406 |
| 896 | Jak rychle odstraníte legendu grafu                         | 406 |
| 897 | K čemu slouží mřížka grafu                                  | 406 |
| 898 | Jak doplníte chybějící mřížku                               | 406 |
| 899 | Jak odstraníte mřížku grafu                                 | 407 |

Obsah

899 – Jak odstraníte mřížku grafu 900 – Jak rychle odstraníte mřížku grafu

|     | Pokročilá práce s grafy                                  | 408 |
|-----|----------------------------------------------------------|-----|
| 901 | Jak změníte pořadí datových řad                          | 408 |
| 902 | Jak změníte šířku sloupců ve sloupcovém grafu            | 408 |
| 903 | Jak zobrazíte v grafu hodnoty – postup 1                 | 409 |
| 904 | Jak zobrazíte v grafu hodnoty – postup 2                 | 409 |
| 905 | Jak doplníte graf popisným textem                        | 410 |
| 906 | Jak zobrazíte hodnoty na ose v tisících nebo milionech   | 410 |
| 907 | Jak zobrazíte nesouvislou časovou řadu                   | 410 |
| 908 | Jak zobrazíte víceúrovňový popis osy kategorií           | 411 |
| 909 | Jak změníte místo průsečíku os X a Y                     | 412 |
| 910 | Jak zdůrazníte důležitý datový bod                       | 412 |
| 911 | Jak rychle sjednotíte zobrazení datových bodů            | 413 |
| 912 | Jak vykreslíte v grafu chybějící hodnotu                 | 413 |
| 913 | Jak rychle doplníte do grafu další hodnotu               | 414 |
| 914 | Jak rychle odstraníte z grafu některé hodnoty            | 414 |
| 915 | Jak vytvoříte výsečový graf s dílčími pruhy              | 414 |
| 916 | Jak přidáte do grafu vedlejší osu hodnot                 | 415 |
| 917 | Jak rychle nastavíte vzhled vedlejší osy                 | 416 |
| 918 | Jak vytvoříte kombinovaný graf                           | 416 |
| 919 | Jak skryjete v grafu vybraná data                        | 417 |
| 920 | Jak zobrazíte grafy z různých listů na jednom místě      | 417 |
| 921 | Jak zkopírujete formátování grafu                        | 418 |
| 922 | Jak nejrychleji vytvoříte funkční graf                   | 418 |
|     | Kontrola pravopisu, tezaurus a hledání textu             | 419 |
| 923 | Jak zkontrolujete pravopis v textu                       | 419 |
| 924 | K čemu slouží tezaurus                                   | 419 |
| 925 | Jak využijete nástroj automatické opravy                 | 419 |
| 926 | Jak naleznete v pracovním listu text                     | 420 |
| 927 | Jak rychle naleznete další výskyt textu                  | 420 |
| 928 | Jak naleznete text i v jiných listech aktivního sešitu   | 421 |
| 929 | Jak naleznete předchozí výskyt textu                     | 421 |
| 930 | Jak označíte všechny výskyty textu v celém listu         | 421 |
| 931 | Jak naleznete text nebo buňky pomocí formátování         | 422 |
| 932 | Jak odstraníte formátovací pravidla z vyhledávacího pole | 423 |
| 933 | Jak nahradíte text                                       | 423 |
| 934 | Jak nahradíte text pouze v omezené oblasti buněk         | 423 |
| 935 | Jak odstraníte text                                      | 424 |
| 936 | Jak odstraníte speciální znaky                           | 424 |

|            | Obsa                                                                                                    | h | 31  |  |
|------------|----------------------------------------------------------------------------------------------------|---|-----|--|
|            | Ún vous na žitu nuo tint                                                                                     |   | 425 |  |
| 027        | Uprava sesilu pro lisk                                                                                       |   | 425 |  |
| 937        | Jak zobrazile nanied stranek pred tiskem<br>Jak postovito tisk jodnoho listv. vice listů noho soliho sožitv. |   | 425 |  |
| 938        | Jak nastavite tisk jednono listu, viče listu nebo čeleno sesitu                                              |   | 425 |  |
| 939        | Jak nastavite tisk pouze vybrane oblasti listu                                                               |   | 420 |  |
| 940        | Jak nastavile lisk oddělených oblasti<br>Jak nastavite tiek oddělených oblasti                               |   | 420 |  |
| 941        | Jak nastavite tisk po wičku poho po žišku                                                                    |   | 420 |  |
| 942        | Jak nastavite usk na vysku nebo na sirku<br>Jak postavite vlastní zalomoní stránsk                           |   | 420 |  |
| 945        | Jak nastavne vidsum zalomen sulanek                                                                          |   | 427 |  |
| 944        | Jak vycisknete list na pozadovaný počet stranek<br>Jak vlošíto do listu zábloví o zápotí                     |   | 427 |  |
| 945        | Jak vložile uo lislu zalilavi a zapali<br>Jak postavito vlostní šíslovéní stvénok v pénatí                   |   | 427 |  |
| 940<br>047 | Jak nastavne vlastni cislovani stranek v zapati<br>Jak vlašíta do záblaví grafický couhor                    |   | 420 |  |
| 947        | Jak vložile do zalilavi glaličký soubor<br>Jak docábnoto opakování žádků nobo clouneů při ticku              |   | 429 |  |
| 940        |                                                                                                    |   | 430 |  |
|            | Vložení dat z Excelu do jiné aplikace Office, hypertextové odkazy                                            | y | 431 |  |
| 949        | Jak vložíte data z Excelu do jiné aplikace Office                                                            |   | 431 |  |
| 950        | Jak vytvoříte hypertextový odkaz v pracovním listu                                                           |   | 433 |  |
| 951        | Jak vytvoříte hypertextový odkaz pomocí funkce                                                               |   | 435 |  |
| 952        | Jak vytvoříte hypertextový odkaz – rychlý postup                                                             |   | 435 |  |
|            | Práce s ovládacími prvky listu                                                                               |   | 436 |  |
| 953        | Jak zobrazíte nástroje pro práci s ovládacími prvky                                                          |   | 436 |  |
| 954        | Jak vložíte ovládací prvky do pracovního listu                                                               |   | 436 |  |
| 955        | Jak změníte velikost ovládacího prvku                                                                        |   | 437 |  |
| 956        | Jak propojíte ovládací prvky s pracovním listem                                                              |   | 437 |  |
| 957        | Jak zobrazíte doplňkové ovládací prvky Active                                                                |   | 438 |  |
|            | Práce s makry a kódem VBA                                                                                    |   | 439 |  |
| 958        | Jak zaznamenáte posloupnost činností pomocí záznamníku maker                                                 |   | 439 |  |
| 959        | Jaká je nejčastější chyba při záznamu makra                                                                  |   | 440 |  |
| 960        | Jak uložíte sešit obsahující makro                                                                           |   | 440 |  |
| 961        | Jak otevřete sešit obsahující makro                                                                          |   | 441 |  |
| 962        | Jak spustíte makro                                                                                           |   | 441 |  |
| 963        | Jak přiřadíte makro tlačítku na panelu nástrojů Rychlý přístup                                               |   | 443 |  |
| 964        | K čemu je určen osobní sešit maker                                                                           |   | 443 |  |
| 965        | Jak se rychle naučíte rozumět zápisu kódu VBA                                                                |   | 444 |  |
| 966        | Jak upravíte nahrané makro                                                                                   |   | 445 |  |
| 967        | Kde získáte nápovědu pro práci s makry a VBA                                                                 |   | 445 |  |
| 968        | Jak aktivujete událostní proceduru                                                                           |   | 445 |  |
|            | - · ·                                                                                                    |   |     |  |

|      | Excel 2010 – podstatné změny a významná vylepšení                   | 447 |
|------|---------------------------------------------------------------------|-----|
| 969  | Co se stalo s tlačítkem Office                                      | 447 |
| 970  | Jak otevírat, ukládat a tisknout sešity pomocí zobrazení Backstage  | 448 |
| 971  | Jak zobrazíte náhled před tiskem                                    | 448 |
| 972  | Jak nastavíte pokročilé možnosti aplikace Excel                     | 448 |
| 973  | Jak zobrazíte seznam naposledy otevřených souborů                   | 448 |
| 974  | Jak přizpůsobíte pás karet svým potřebám                            | 449 |
| 975  | Jak rychle obnovíte nastavení pásu karet                            | 451 |
| 976  | Jak zkopírujete nastavení pásu karet na jiný počítač                | 451 |
| 977  | Jaké jsou změny v nástroji podmíněné formátování                    | 451 |
| 978  | Jak nastavíte individuální vzhled sady ikon podmíněného formátování | 453 |
| 979  | Jak rychle vložíte data v požadovaném formátu                       | 454 |
| 980  | Jak můžete rychle minimalizovat pás karet                           | 455 |
| 981  | Jak získáte snímek části obrazovky                                  | 455 |
| 982  | Jak rychle vyhledáte položky pomocí kontextového filtru             | 456 |
| 983  | Nové možnosti zobrazení hodnot v kontingenčních tabulkách           | 458 |
| 984  | Jak filtrovat souhrnná data v kontingenční tabulce                  | 459 |
| 985  | Jak změníte zobrazení ovládacího pole průřezu                       | 461 |
| 986  | Jak analyzovat rozsáhlé soubory dat                                 | 462 |
| 987  | Jak vložíte fotografie do obrázků SmartArt                          | 463 |
| 988  | Jak rychle změníte formát prvku grafu                               | 464 |
| 989  | Co jsou minigrafy a jak je můžete vytvořit                          | 464 |
| 990  | Jak odstraníte vytvořený minigraf                                   | 465 |
| 991  | Jak rychle změníte vykreslený rozsah hodnot                         | 466 |
| 992  | Obrácené vykreslení hodnot                                          | 466 |
| 993  | Jak můžete vytvořit další typy minigrafů                            | 466 |
| 994  | Jazykové nástroje                                                   | 467 |
| 995  | Jak naleznete vhodnou šablonu                                       | 468 |
| 996  | Jak získáte neustálý přístup ke svým datům                          | 468 |
| 997  | Jaké změny se týkají funkcí                                         | 469 |
| 998  | Jak odstraníte nebo vymažete hypertextové odkazy                    | 470 |
| 999  | Jak uložíte sešit přímo ve formátu PDF                              | 471 |
| 1000 | Jak zpřístupníte sešit online                                       | 471 |
| 1001 | Jak udržíte Excel aktuální a plně funkční                           | 472 |

# Úvod

Pokud jste v Excelu někdy narazili na problém, který zdánlivě nelze vyřešit, a potřebovali jste radu, ale ani po dlouhém pátrání na Internetu jste ji nikde nenašli, pak vám tato kniha může posloužit jako bohatý zdroj informací obsahující více než tisícovku tipů, které vám mohou usnadnit práci. Práce s publikací navíc nabízí dvě možnosti: můžete si vyhledat pouze konkrétní tip, nebo se zaměřit na oblast, kterou byste rádi více prozkoumali a pročíst si celou příslušnou kapitolu. V knize je kladen důraz na srozumitelnost a přímočarost, takže vám ušetří spoustu práce.

### Komu je kniha určena

Každý tip a trik je v knize označen pomocí jedné ze tří úrovní pokročilosti, které po čtenářích buď vyžadují, nebo nevyžadují určité znalosti Microsoft Excelu. Kniha je tak vhodná pro všechny skupiny uživatelů.

Rada či tip pro začátečníky

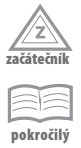

Rada či tip pro pokročilejší uživatele

Rada či tip pro experty

Všechny příkazy, hlavní nabídky a názvy oken, se kterými se během čtení této příručky můžete setkat, jsou v textu zvýrazněny **tučným písmem**.

### Doprovodné CD

CD přiložené ke knize s přehledným uživatelským rozhraním obsahuje zdrojové materiály k jednotlivým řešením, na nichž si budete moci probíranou látku sani vyzkoušet.

Dále pak na něm naleznete užitečné doplňky pro Microsoft Excel 2007 a 2010, včetně návodu k jejich instalaci a odkazů na další informace.

CD stačí vložit do počítače a rozhraní se spustí automaticky. Pokud nemáte automatické spouštění disků povoleno, vyhledejte na CD kořenový adresář a otevřete soubor *spustit\_CD.html*.

Jestliže rozhraní CD otevřete v prohlížeči Internet Explorer nebo Opera, budete z CD moci instalovat doprovodný software okamžitě. V případě jiných prohlížečů se zobrazí výzva k uložení instalačního souboru na pevný disk. V tomto případě doporučujeme spustit instalaci přímo z CD. Obsah CD najdete ve složce *obsah*.

#### Zpětná vazba od čtenářů

Nakladatelství a vydavatelství Computer Press, které pro vás tuto knihu přeložilo, stojí o zpětnou vazbu a bude na vaše podněty a dotazy reagovat. Můžete se obrátit na následující adresy:

redakce PC literatury Computer Press Spielberk Office Centre Holandská 3 639 00 Brno

nebo

sefredaktor.pc@cpress.cz

#### Dotazy

Máte-li s knihou jakýkoli problém, kontaktujte nás pomocí formuláře na adrese *http://knihy.cpress.cz/K1713*, kde klepněte na odkaz Poslat komentář. Pokusíme se udělat vše, abychom vám ho pomohli vyřešit.

Computer Press neposkytuje rady ani jakýkoli servis pro aplikace třetích stran. Pokud budete mít dotaz k programu, obraťte se prosím na jeho tvůrce.

#### Errata

Přestože jsme udělali maximum pro to, abychom zajistili přesnost a správnost obsahu, chybám se úplně vyhnout nelze. Pokud v některé z našich knih najdete chybu, budeme rádi, pokud nám ji nahlásíte. Ostatní uživatele tak můžete ušetřit frustrace a pomoci nám zlepšit následující vydání této knihy.

Veškerá existující errata zobrazíte na adrese *http://knihy.cpress.cz/K1713* po klepnutí na odkaz Errata.

# Pracovní prostředí – pás karet, skupiny příkazů

#### 1 Co je pás karet

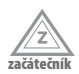

Výrazům rozmístěným podél horní části okna (**Domů, Vložení, Rozložení stránky, Vzorce, Data, Revize, Zobrazení**) se říká karty. Pás karet je určen k rychlému vyhledání příkazů potřebných k dokončení úkolu. Příkazy jsou uspořádány v logických skupinách, které jsou společně soustředěny na kartách. Každá karta odpovídá typu činnosti (například psaní, formátování, tisk nebo rozložení stránky).

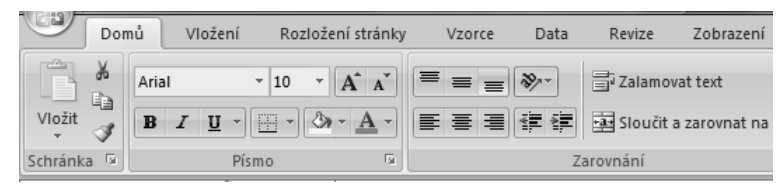

Obrázek 1: Pás karet

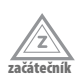

#### 2 Proč se některé karty zobrazují jen dočasně

Aby se snížilo množství nadbytečných informací, zobrazí se některé karty jen v případě potřeby. Například karta **Nástroje obrázku** se zobrazí jen v případě, že vyberete obrázek.

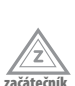

3

#### Proč se některé karty zobrazují v titulkovém pruhu

Některé z karet, které se zobrazují dočasně, obsahují podřízené karty pro rozdělení příkazů do logických celků – například při práci s grafem se zobrazí trojice karet **Návrh, Rozložení, Formát**, které jsou soustředěny do jedné nadřazené karty **Nástroje grafu**. Tato karta je pak zobrazena v titulkovém pruhu.

#### 4 Proč se někdy mění vzhled příkazů a rozložení na pásu karet

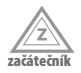

V současné době se všichni výrobci software musí vypořádat s obrovským množstvím různých typů zobrazovacích jednotek. V případě Excelu se setkáváme s uživateli, kteří vytvářejí tabulky pomocí miniaturních obrazovek chytrých telefonů a PDA zařízení, pracují na malých netboocích, nebo naopak používají širokoúhlé obrazovky notebooků s numerickými klávesnicemi. Mnoho uživatelů vlastní i obrazovky s úhlopříčkami většími než 20<sup>°</sup>, nebo dokonce i několik monitorů současně s nastaveným rozložením obrazu. Všichni tito uživatelé požadují, aby měli přístup ke všem příkazům uživatelského rozhraní. Proto jsou aplikace Office navrženy tak, aby v případě, že je okno pro celý pás karet příliš úzké, bylo zobrazení příkazů přizpůsobeno. Při zúžení okna nejdříve zmizí části popisných textů, ikony však zůstanou zobrazené. Při dalším zúžení okna se některé skupiny zobrazí pouze jako jediná ikona. Pokud ale na takovou ikonu klepnete, zpřístupní se vám celá skupina skrytých příkazů.

# 5

ačátečni

6

Kde je původní ovládání pomocí nabídek a panelů nástrojů

Bohužel neexistuje způsob, jak odstranit nebo nahradit pás karet panely nástrojů a nabídkami z dřívějších verzí Excelu.

#### Co ze staršího způsobu ovládání zůstalo zachováno

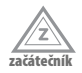

Starší verze Excelu bylo možné ovládat v zásadě pěti různými způsoby:

- řádkem nabídek.
- tlačítky v panelech nástrojů,
- příkazy z místní nabídky dostupné klepnutím pravým tlačítkem myši,
- kombinacemi kláves,
- přístupovými ("horkými") klávesami v kombinaci s klávesou Menu (napravo od mezerníku s ikonou vertikálního menu a kurzorem).

Rádek nabídek a panely nástrojů byly kompletně nahrazeny ovládáním pomocí karet a skupin příkazů. Kombinace kláves a přístupové klávesy jsou do určité míry zachovány. Plně funkční zůstalo ovládání pomocí příkazů místní nabídky dostupné po klepnutí pravým tlačítkem myši. Tento způsob ovládání je nutno doporučit, protože Excel velmi citlivě reaguje na pozici kurzoru a nabídne vám vždy skupinu příkazů, které nejlépe odpovídaji situaci, ve které jste pravé tlačítko myši stisknuli.

#### 7 Jak zobrazíte nápovědu aplikace Excel

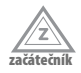

Nápověda Excelu je rozsáhlým zdrojem informací, který byste neměli ignorovat. Okno nápovědy můžete zobrazit takto:

- stiskněte klávesu F1.
- klepněte na tlačítko s ikonou otazníku v pravém horním rohu okna Excelu (pod minimalizačním tlačítkem).

#### Pomůcky pro přechod ze staších verzí Excelu 8

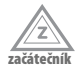

Pro rychlejší orientaci v ovládání pomocí pásu karet Excelu 2007 2010 můžete v nápovědě zobrazit heslo Umístění příkazů aplikace Excel 2003 v aplikaci Excel 2007 nebo Umístění příkazů aplikace Excel 2003 v aplikaci Excel 2010. V závěru textu tohoto hesla naleznete odkaz na sešit excelmap.xls, který mapuje umístění příkazů mezi starší a novou verzí Excelu.

Nezávisle na tomto sešitu si můžete zobrazit z doprovodného CD soubor xl2000\_ xl2007 karty.pdf, který usnadňuje přiřazení příkazů mezi oběma verzemi ovládání.

#### 9 Co je tlačítko Office a kde se nachází

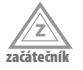

Tlačítko **Office** nahrazuje nabídku **Soubor** z předchozích verzí Excelu a nachází se v levém horním rohu. Jestliže klepnete na tlačítko **Office**, zobrazí se stejné základní příkazy, které byly k dispozici v dřívějších verzích Excelu pro otvírání, ukládání a tisk souboru.

V aplikaci Excel 2007|2010 je však nyní k dispozici více příkazů, například **Převést, Připravit a Publikovat.** Tlačítko **Office** také zobrazuje dialogové okno, v jehož spodní části se nachází tlačítko **Možnosti aplikace Excel**. Klepnutím na toto tlačítko zobrazíte dialogové okno, ve kterém můžete nastavit veškeré předvolby pro zobrazení a úpravy pracovního prostředí Excelu. Tato volba tedy nahrazuje příkaz **Možnosti** z nabídky **Nástroje** ve starších verzích Excelu.

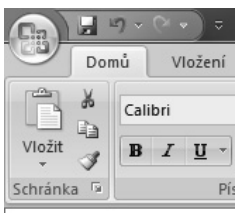

**Obrázek 2:** Tlačítko Office

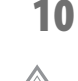

začáteční

#### Co se stalo s tlačítkem Office ve verzi Excel 2010

Tlačítko **Office** bylo ve verzi Excel 2010 nahrazeno kartou **Soubor**. Tlačítko **Office** a karta **Soubor** se nachází přibližně na stejném místě, mají však jiný vzhled.

Přehled významných změn ve verzi Excel 2010 naleznete v samostatné kapitole.

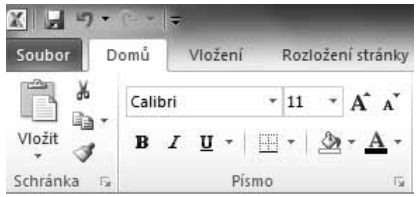

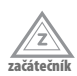

# Proč je místní nabídka rozdělena do dvou částí

Klepnutím pravým tlačítkem myši v Excelu získáte zobrazení místní nabídky příkazů a v některých případech i tzv. minipanel nástrojů, který se zobrazí těsně nad místní nabídkou. Na tomto panelu naleznete formátovací nástroje, s nimiž si můžete ušetřit hledání daných nástrojů na pásu karet. Minipanel tedy obsahuje sadu nástrojů, pomocí kterých můžete změnit formátování.

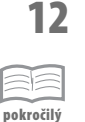

#### Jak vypnout zobrazování minipanelu

Protože zobrazení minipanelu může někdy působit rušivě (ačkoliv obsahuje řadu velmi užitečných nástrojů), umožňuje Excel zakázat jeho zobrazení:

1. Klepněte na tlačítko Office.

Obrázek 3: Karta Soubor v Excelu 2010

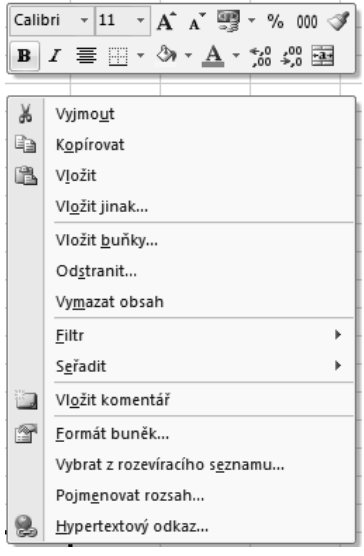

**Obrázek 4:** Místní nabídka s minipanelem formátovacích nástrojů

- 2. Klepněte na tlačítko Možnosti aplikace Excel ve spodní části dialogového okna.
- Klepněte na položku Oblíbené.
- 4. V části Nejpoužívanější možnosti při práci s aplikací Excel odstraňte klepnutím aktivaci položky Při výběru zobrazit miniaturní panel nástrojů.

#### 13 Jak zpřístupnit nástroje pro tvorbu formulářů

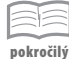

Nástroje určené pro tvorbu formulářů, záznam, editaci a spouštění maker stejně jako i nástroje pro práci s daty ve formátu XML jsou soustředěny na kartě Vývojář, která je při standardní práci nedostupná. Pokud tyto nástroje potřebujete pro svoji práci, musíte kartu aktivovat:

- 1. Klepněte na tlačítko Office.
- 2. Klepněte na tlačítko Možnosti aplikace Excel ve spodní části dialogového okna.
- 3. Klepněte na položku Oblíbené.
- 4. V části Nejpoužívanější možnoti při práci s aplikací Excel aktivujte klepnutím položku Zobrazit na pásu kartu Vývojář.

#### 14 Jak ovládat Excel pouze pomoci klávesnice

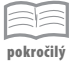

Pokud neradi využíváte polohovací zařízení jako je myš nebo touchpad, případně pokud se vám tato zařízení poškodí, uvítáte možnost ovládat Excel pouze pomocí klávesnice:

- 1. Stiskněte klávesu Alt.
- Nad každou dostupnou funkcí Excel zobrazí popisy tlačítek v podobě jednotlivých písmen a číslic.
- 3. Stiskněte písmeno zobrazené v popisu tlačítka nad funkcí, kterou chcete použít.
- 4. V závislosti na tom, které písmeno jste stiskli, se mohou zobrazit další popisy tlačítek. Pokud například aktivujete stiskem klávesy V kartu Vložení a pak stisknete klávesu
  B, zobrazí se dialogové okno určené pro nastavení parametrů při vkládání obrázku.
- 5. Pokračujte stisknutím dalších písmen, dokud nestisknete písmeno určující příkaz nebo ovládací prvek, který chcete použít. V některých případech budete muset nejdříve stisknout písmeno skupiny obsahující příkaz.

Pokud chcete zrušit prováděnou akci a skrýt popisy tlačítek, stiskněte opět klávesu **Alt**.

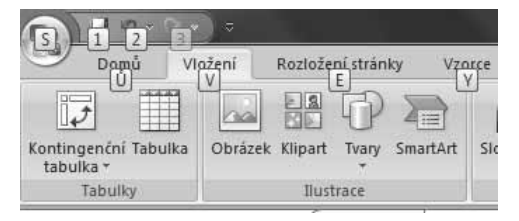

**Obrázek 5:** Ovládání Excelu pomocí přístupových kláves

Poznámka: Nezíská-li okno kukátka fokus po výběru pomocí popisu tlačítka (nestane se aktivní), stiskněte klávesu Alt a potom kombinaci kláves Ctrl + Alt.

#### 15 Jak minimalizovat pás karet

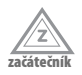

Pro získání více místa na obrazovce můžete pás karet dočasně minimalizovat. Prostor pracovního okna, který je určen pro zobrazení karet a skupin příkazů, pak bude využit pro zobrazení řádků listu. Pás karet můžete minimalizovat trvale nebo na dočasnou dobu.

Trvalá minimalizace pásu karet:

- 1. Klepněte na příkaz Přizpůsobit panel nástrojů Rychlý přístup.
- 2. V seznamu příkazů klepněte na položku Minimalizovat pás karet.
- Chcete-li použít některý z příkazů uložených na pásu karet, klepněte na název karty, kterou potřebujete, a potom klepněte na možnost nebo příkaz, který chcete použít.

Dočasná minimalizace pásu karet:

- Poklepejte na název aktivní karty.
- Stiskněte kombinaci kláves Ctrl + F1.

|     | 1 2 9 | · (° · ) ⊽ |         |              |        |      |        |           |  |
|-----|-------|------------|---------|--------------|--------|------|--------|-----------|--|
|     | Domů  | Vložen     | í Rozlo | žení stránky | Vzorce | Data | Revize | Zobrazení |  |
| J28 |       | - 6        | fs      | e -          |        |      |        |           |  |
|     | А     | В          | С       | D            | E      | F    | G      | Н         |  |
| 1   |       |            |         |              |        |      |        |           |  |
| 2   |       |            |         |              |        |      |        |           |  |
| 3   |       |            |         |              |        |      |        |           |  |
| 4   |       |            |         |              |        |      |        |           |  |
| 5   |       |            |         |              |        |      |        |           |  |

Obrázek 6: Zvětšení pracovního prostoru minimalizováním pásu karet

16

#### Jak obnovit minimalizovaný pás karet

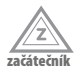

Pokud jste pás karet minimalizovali z důvodu získání více místa na obrazovce něktreým z minulých způsobů, můžete samozřejmě kdykoliv tento pás karet obnovit. Použijte libovolný z následujících postupů:

- Klepněte na příkaz Přizpůsobit panel nástrojů Rychlý přístup a pak klepněte v seznamu příkazů na položku Minimalizovat pás karet.
- Poklepejte na název libovolné karty.
- Stiskněte kombinaci kláves Ctrl + F1.

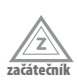

#### **17** Jak zrychlit práci s příkazy

Pro urychlení práce s příkazy je Excel vybaven tzv. panelem nástrojů **Rychlý přístup**. Panel nástrojů **Rychlý přístup** obsahuje sadu příkazů, které jsou nezávislé na kartě, jež je právě zobrazena. Uživatelé mohou na panel nástrojů **Rychlý přístup** přidávat tlačítka zastupující příkazy a mohou panel přesouvat do dvou možných umístění.

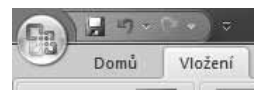

**Obrázek 7:** Panel nástrojů Rychlý přístup